# Aconatic

# ลู่มือการใช้งาน LED TV รุ่น 32HS525AN

คำแนะนำ

กรุณาศึกษาคู่มืออย่างละเอียด ก่อนทำการติดตั้งและใช้งานโทรทัศน์ เกีบคู่มือนี้ไว้ใช้อ้างอิง

# สารบัญ

- บทนำ
- ข้อควรระวัง
- รายละเอียดความปลอดภัย
- รายละเอียดปุ่มกดโทรทัศน์และช่องเชื่อมต่อสัญญาณจากภายนอก
- รีโมทคอนโทรล
- รายละเอียดเกี่ยวกับ SMART TV
- การเล่นอุปกรณ์มัลติมิเดีย USB
- การตั้งค่าเบื้องต<sup>ุ</sup>น
- ข้อมูลทางเทคนิค
- การแก้ไขปัญหาเบื้องต<sup>้</sup>น

#### บทนำ

ขอบคุณสำหรับการซื้อโทรทัศนข์องเรา โดยตัวสินค้ำสามารถใช้งานเป็นโทรทัศน์สีและจอภาพมอนิเตอร์ได้ โปรดอ่านคู่มือฉบับนี้อย่างรอบคอบหากมีการเปลี่ยนแปลงสามารถใช้คู่มือนี้ไว้อ้างอิงในอนาคตได้

# การติดตั้งโทรทัศน์

 ควรเลือกพื้นที่ที่แสงไม่ตกกระทบต่อหน้าจอโดยตรงหรือพื้นที่ที่มีความมืดมากเกินไปเพราะจะทำให้เกิดอาการ ปวดตา แนะนำให้ติดตั้งพื้นที่ที่มีแสงอ่อนๆผ่าน ไม่ว่าจะทางตรงหรือทางอ้อมเพื่อการรับชมที่สะดวกสบาย

(2) ควรมีช่องว่างเล็กน้อยระหว่างโทรทัศน์กับผนังเพื่อให้มีการระบายอากาศ

(3) ควรหลีกเลี่ยงในการติดตั้งพื้นที่ที่มีความร้อนเพื่อป้องกันความเสียหายที่อาจเกิดกับโทรทัศน์ เพราะอาจทำให้อายุการใช้ งานน้อยกว่ากำหนด

(4) โทรทัศน์เครื่องนี้ใช้แหล่งจ่ายไฟ 220-240V~ 50Hz.

(5) ห้ามติดตั้งโทรทัศน์ในบริเวณที่ใกล้กับแหล่งความร้อน เช่น หม้อน้ำ, ท่ออากาศ, แสงแดดโดยตรงหรือบริเวณที่ปิดและ

เมื่อใช้งานห้ามปิดช่องระบายอากาศด้านหลังเกรื่อง

(6) หลังจากปิดเครื่องไฟแสดงสถานะจะดับลงประมาณ 30 วินาที ให้รอจนกว่าไฟจะดับลงจึงจะสามารถแก้ไขโทรทัศน์ หรือเคลื่อนย้ายโทรทัศน์ได้

หมายเหตุ : ขอแนะนำในการเสียบสายสัญญาณควรเสียบสายตอนเครื่องอยู่ในโหมดไม่ได้ ใช<sup>้</sup>งาน หรืออยู่ในโหมดเตียมการใช้งาน (standby)

# ข้อควรระวัง

อย่าวางเครื่องรับโทรทัศน ไว้ในพื้นที่ไม่มั่งกง เครื่องรับโทรทัศน์อาจทำให้ตัวเครื่องหรือหน้าจอได้รับความเสียหาย โดยเฉพาะอย่างยิ่งกับเด็กควรหลีกเลี่ยงให้ห่างจากเครื่องรับโทรทัศน์และผู้ปกครองควรดูแลอย่างใกล้ชิด โดยการป้องกันโดยง่าย เช่น:

- ใช้ชั้นวางโทรทัศน์ที่แนะนำโดยผู้ผลิตชุดเครื่องรับโทรทัศน์

- ใช่เฉพาะเฟอร์นิเจอร์ที่สามารถรองรับชุคโทรทัศน์ใดอย่างปลอดภัย

- ตรวจสอบให้แน่ใจว่าชุดเครื่องรับโทรทัศน์ไม่ได้ยื่นออกจากขอบของเฟอร์นิเจอร์ที่รองรับ

- ห้ามวางโทรทัศน์ไว้บนเฟอร์นิเจอร์ที่สูง (เช่นตู้หรือตู้หนังสือ)โดยไม่ยึดเฟอร์นิเจอร์และโทรทัศน์ไว้กับที่รองรับ

- อย่าวางเครื่องรับโทรทัศน์บนผ้าหรือวัสดุอื่น ๆ ที่อาจอยู่ระหว่างเครื่องรับโทรทัศน์และของตกแต่ง

- ให้ความรู้แก่เด็กเกี่ยวกับอันตรายจากการปืนบนเฟอร์นิเจอร์เพื่อเข้าถึงโทรทัศน์หรือตัวควบคุม

หากชุดโทรทัศน์ปัจจุบันของคุณอยู่ในสภาพเดิมหรือทำการย<sup>้</sup>ายใหม่ควรใช้ข้อควรระวังเช่นเดียวกับที่กล่าวมาข้างต<sup>ุ้</sup>น

# ข้อควรระวัง

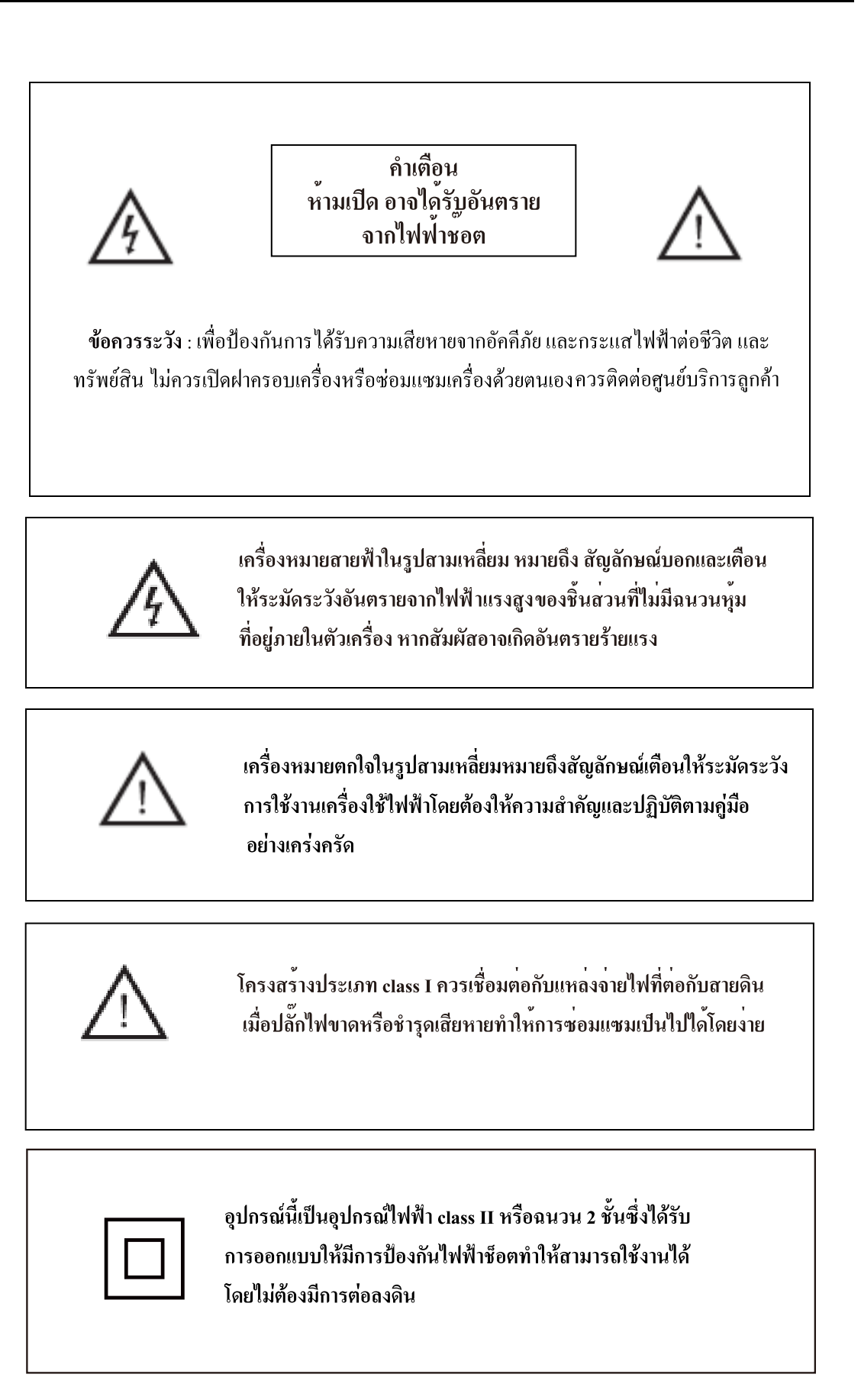

### รายละเอียดความปลอดภัย

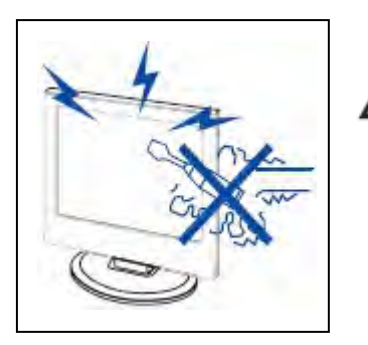

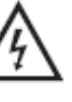

#### ข้อควรระวัง

เพื่อป้องกันอันตรายจากการถูกไฟฟ้าซ็อต อย่าเปิดฝาครอบ หลังเครื่อง อย่าตรวจซ่อมเครื่องค<sup>้</sup>วยตัวเองเด็ดขาด เพราะ อาจทำให้ได้รับอันตรายจากไฟฟ้าแรงสูงได้ หากเครื่องมี ปัญหาควรเรียกช่างผู้ชำนาญทำการตรวจซ่อมเท่านั้น

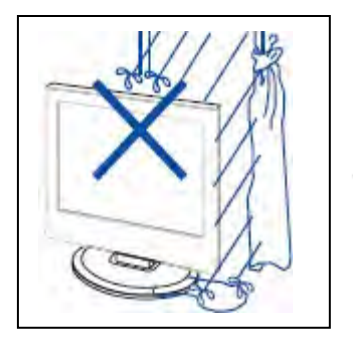

#### ข้อควรระวัง

เพื่อป้องกันอันตรายจากไฟไหม้หรือไฟฟ้าช็อตอย่าให้ เครื่องสัมผัสกับฝนหรือความชื้นและห้ามวางวัตถุที่เต็มไป ค<sup>้</sup>วยของเหลว เช<sup>่</sup>น แจกันบนตัวเครื่อง

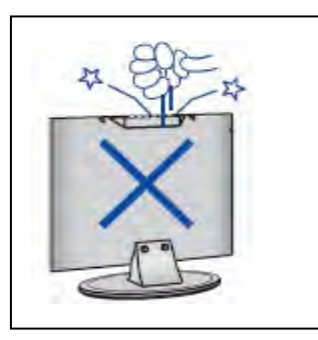

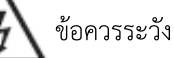

อย่าวางหรือใส่วัตถุเข้าไปในช่องค้านหลังของเครื่องรับโทรทัศน์ อาจทำให้เครื่องเสียหายไค้

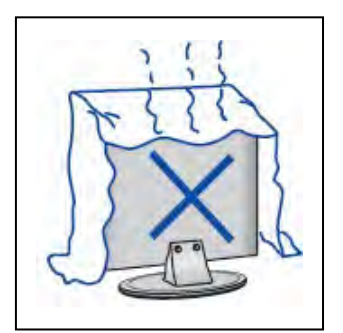

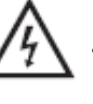

#### ข้อควรระวัง

เพื่อการระบายความร้อนของเครื่องไม่ควรนำผ้าหรือสิ่งอื่นใดมาคลุม ในขณะใช้งานเครื่อง

## รายละเอียดความปลอดภัย

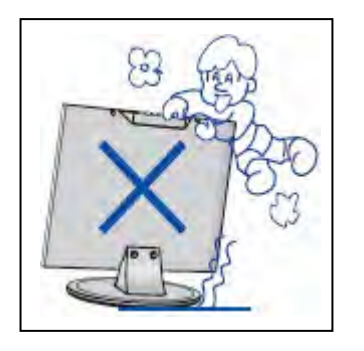

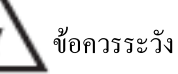

ห้ามพิงหรือลากโทรทัศน์ หากมีการเคลื่อนย้ายควรทำการ เคลื่อนย้ายอย่างระมัดระวัง โดยเฉพาะเด็กควรมีผู้ปกครองดูแล อย่างใกล้ชิด

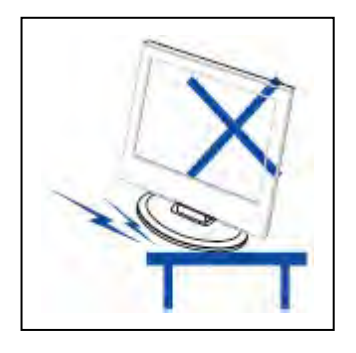

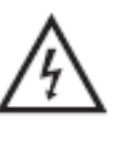

#### ข้อควรระวัง

อย่าวางโทรทัศน ์ไว้ใกล<sup>้</sup>ขอบโต๊ะหรือชั้นวางของที่ไม่มั่นคง อาจ เป็นอันตรายต่อผู้อื่นที่อยู่บริเวณใกล้ๆได้ หรืออาจทำให้ โทรทัศน์ได้รับความเสียหาย

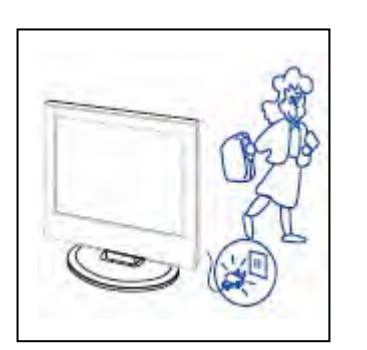

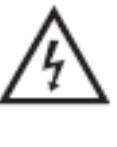

ข้อควรระวัง เมื่อไม่ใช้ผลิตภัณฑ์เป็นระยะเวลานานขอแนะนำให้ถอดสายไฟ ออกจากเต้าเสียบไฟ

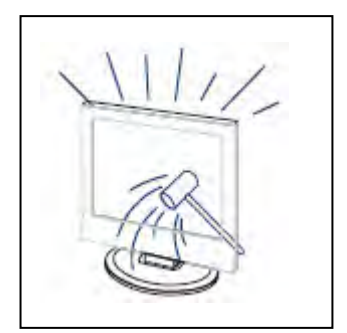

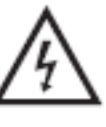

ข้อควรระวัง

หน้าจอ โทรทัศน์นี้ทำมาจากแก้วซึ่งสามารถแตกได้ง่าย ควร หลีกเลี่ยงการโดนกระแทกหรือมีวัสดุหล่นทับ

# รายละเอียดปุ่มกดโทรทัศน์และช่องเชื่อมต่อสัญญาณจากภายนอก

#### รายละเอียดปุ่มกดโทรทัศน์

VOL+ : ปุ่มเพิ่มระดับเสียง
 VOL- : ปุ่มลดระดับเสียง
 CH+: ปุ่มเปลี่ยนช่องถัดไป
 CH- : ปุ่มย่อนกลับช่องก่อนหน้า
 MENU : ปุ่มเมนู
 SOURCE: ปุ่มเลือกสัญญาณเข้า
 POWER : ปุ่มเปิด / ปิดเครื่อง

#### ช่องเชื่อมต่อสัญญาณจากภายนอก

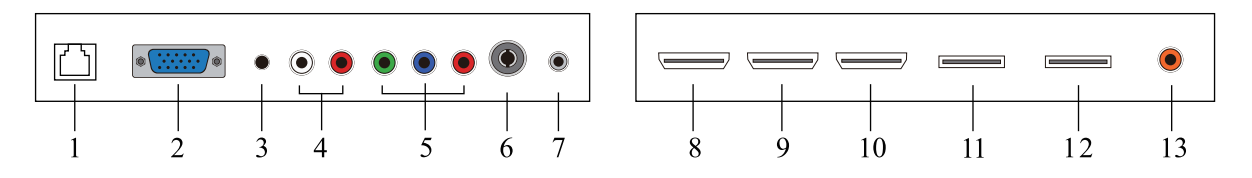

- 1. ช่องเชื่อมต่อสาย RJ45 (สายแลน)
- 2. ชองเชื่อมต่อสาย VGA
- 3. ช่องเชื่อมต่อสัญญาณเสียง ( PC audio )
- 4. ช่องรับสัญญาณ AV
- 5. ช่องต่อสัญญาณ YPBPR เข้า
- 6. ช่องเชื่อมต่อสายอากาศ
- 7. ช่องเชื่อมต่อชุคหูฟัง

- 8. ชองเชื่อมต่อ HDMI 1
- 9. ช่องเชื่อมต่อ HDMI 2
- 10. ช่องเชื่อมต่อ HDMI 3
- 11. ช่องเสียบ USB 1
- 12. ช่องเสียบ USB 2
- 13. ช่องเชื่อมต่อสัญญาณเสียง COAXIAL

#### This product incorporates HDMI technology.

HDMI, the HDMI logo, and High-Definition Multimedia Interface are trademarks or registered trademarks of HDMI Licensing LLC.

#### รีโมทคอนโทรล

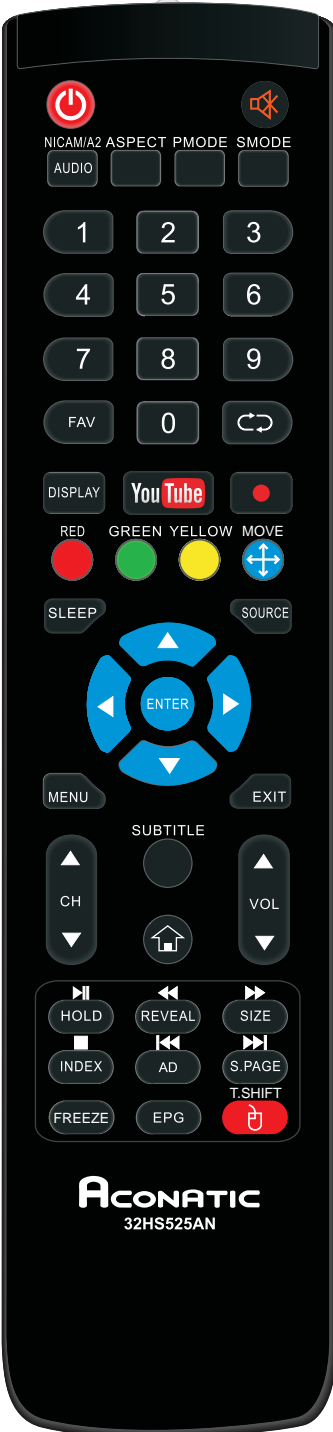

: กดปุ่มนี้เพื่อ เปิด/ปิดเครื่อง เมื่ออยู่ใน โหมด สแตนด์บาย ඟ : กดปมนี้เพื่อ ตัดเสียงชั่วขณะ กดอีกครั้งเพื่อเปิดเสียง NICAM/A2: ในโหมดโทรทัศน ์กดปุ่มนี้เพื่อเลือกระบบเสียงสเตอริโอ AUDIO : กดปุ่มนี้เพื่อเลือกเสียงภาคในโทรทัศน์ดิจิตอล ASPECT: กดปุ่มนี้เพื่อเลือกอัตราส่วนของจอภาพ PMODE: กคปุ่มนี้เพื่อเลือกระบบภาพ SMODE: กดปุ่มนี้เพื่อเลือกระบบเสียง 0-9: เลือกกดตัวเลขเพื่อเปลี่นช่องสถานี FAV: ตั้งค่าช่องรายการโปรด เลือกช่องรายการที่ดูก่อนหน้านี้ DISPLAY: เลือกดูข้อมูลปัจจุบัน FREEZE: ปุ่มหยุดภาพ 💽 : ปุ่มเริ่มต<sup>้</sup>นการบันทึก (กรุณาอย่าเก็บไฟล์ที่สำคัญไว้ใน USB เพราะไฟล์อาจเสียหายได้) **RED, GREEN, YELLOW, BLUE:** ปุ่มสีแดง เขียว เหลือง น้ำเงิน ใช้ควบคุมการทำงานตามที่หน้าจอกำหนด MOVE : ป่มเลื่อน บน / ล่าง / ซ้าย / ขวา SLEEP: ปุ่มตั้งเวลาปิดเครื่อง SOURCE: ปุ่มเลือกสัญญาณอินพุต ENTER: ปุ่มยืนยันการเลือก (ในโหมดโทรทัศน ์กดปุ่มนี้เพื่อดูช่องรายการทั้งหมด) MENU: ปุ่มเปิดเมนูการตั้งค่า EXIT: ออกจากรายการเมนูนั้นๆ CH▲/CH▼: ปุ่มเปลี่ยนช่อง ขึ้น/ลง **VOL▲/VOL▼:** ปุ่มเพิ่มลดระดับเสียง SUBTITLE: ปุ่ม เปิค/ปิด ภาษาคำบรรยาย 💼 : ปุ่ม HOME สำหรับโทรทัศน์ที่เป็นสมาร์ท เพื่อกลับไปหน้าหลัก

YOUTUBE: ปุ่มลัคเพื่อเข<sup>้</sup>าแอปพลิเคชันYoutube

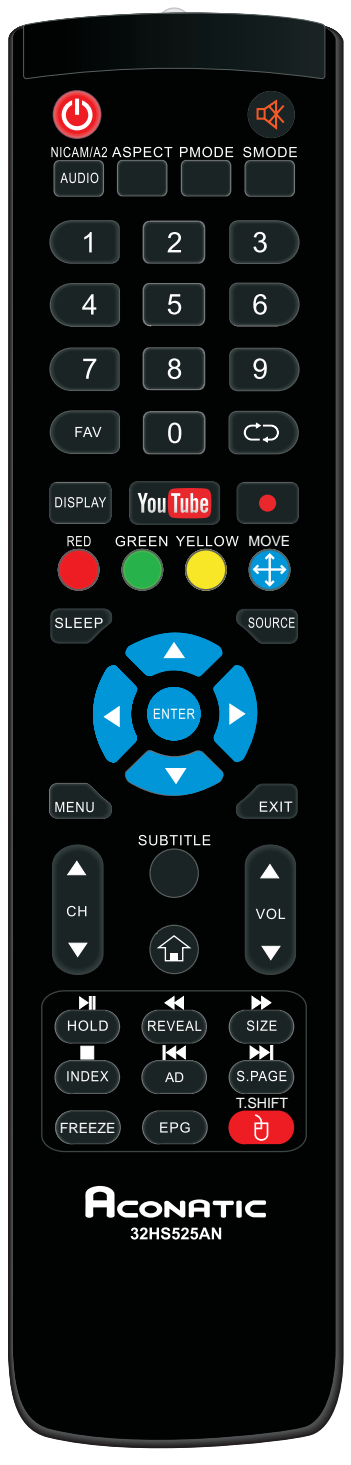

HOLD: ปุ่มหยุดหน้าใช้ในระบบเทเลเท็กซ์
REVEAL: ปุ่มเปิดดูข้อมูลที่ซ่อนอยู่ในระบบเทเลเท็กซ์
SIZE: ปุ่มเลือกขนาดตัวอักษรในระบบเทเลเท็กซ์
INDEX: กดปุ่มนี้เพื่อเลือกหน้า INDEX ในระบบเทเลเท็กซ์
S.PAGE: เลือกการแสดงผลของ SUBCODE ในระบบเทเลเท็กซ์
EPG: ปุ่มเลือกแสดงผังรายการโทรทัศน์(ในโหมด DTV เท่านั้น)
II: ปุ่มเริ่มเล่น/หยุดเล่น(ในโหมด MEDIAเท่านั้น)
II: ปุ่มเดินหน้าไฟล์
II: ปุ่มเดินหน้าไฟล์
II: ปุ่มเดินหน้าไฟล์ก่อนหน้านี้
III: ปุ่มกลับไปที่ไฟล์ก่อนหน้านี้
III: ปุ่มงามไปไฟล์ถัดไป

 $\mathbf{AD}$ : เลือกระบบเสียงบรรยายสำหรับผู<sup>้</sup>พิการทางสายตา

T.SHIFT: ปุ่มเลือก ระบบบันทึก TIMESHIFT ในโหมด DTV

D MOUSE: ປຸ່ມເນາສ໌

# การตั้งค่าเริ่มต้น

การเปิดทีวี กดปุ่ม 🕘 บนรี โมทคอนโทรล คุณยังสามารถใช้ปุ่ม POWER ทางด้านล่างของแผงควบคุม กดปุ่ม ENTER เพื่อเลือกเริ่มการตั้งค่า

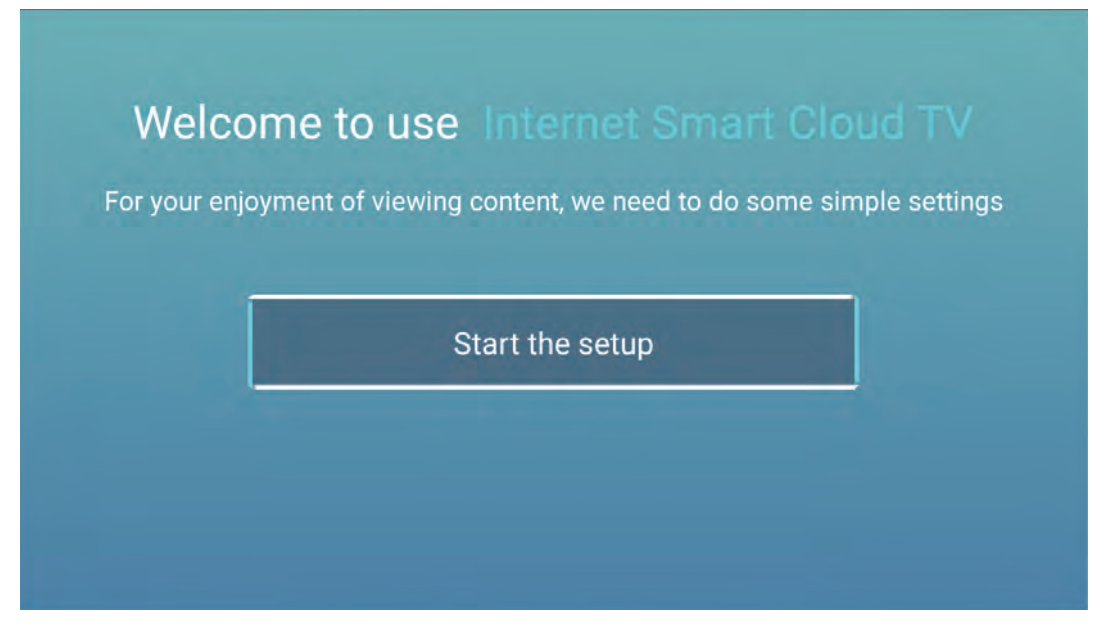

กดปุ่ม 【 ▼ 】 / 【 ▲ 】 เพื่อเลือกภาษา กด ENTER เพื่อเลือกและกดปุ่ม 【 ► 】 เพื่อเลือกเขตเวลา

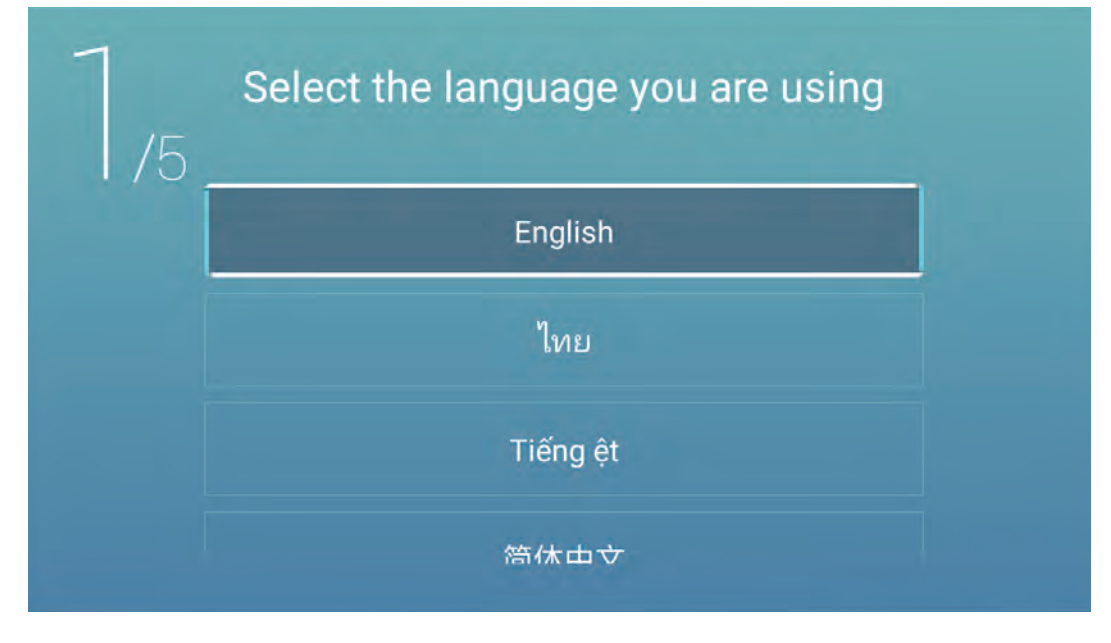

#### กดปุ่ม 【▼】 / 【▲】 เพื่อเลือกเขตเวลา กดปุ่ม 【▶】 เพื่อเชื่อมต่อ WIFI / เกรือข่าย

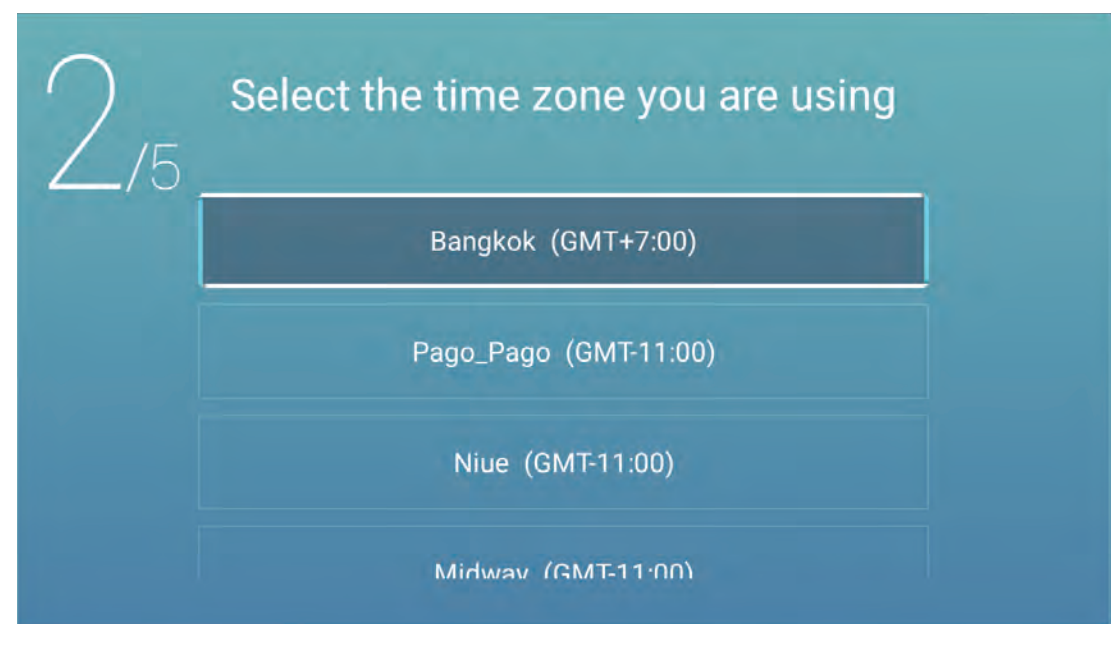

กดปุ่ม ENTER เพื่อเชื่อมต่อ WIFI / เครือข่าย กดปุ่ม 【▶】 เพื่อเลือกผู้ช่วยทีวี

| Set your TV network<br>Wired network is not detected. Please check and insert the network cable or use the<br>wireless network. If you want to set the network later, press the right direction key to<br>skip | 9 |
|----------------------------------------------------------------------------------------------------|---|
|                                                                                                    |   |
| Use a wireless network                                                                                                    |   |

ใช้โทรศัพท์มือถือของคุณเพื่อสแกนโค้ด 2D เพื่อเชื่อมต่อผู้ช่วยทีวี กดปุ่ม 【▶】 เพื่อเลือกแหล่งสัญญาณเข้า

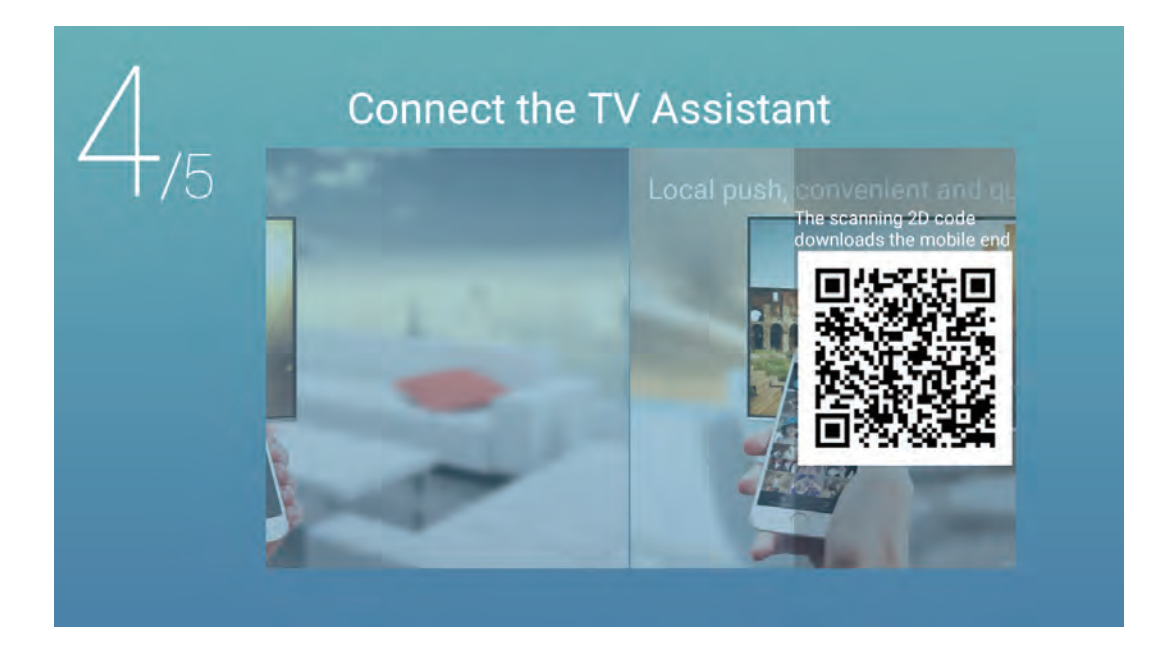

กดปุ่ม 【▼】 / 【▲】 เพื่อเลือกแหล่งสัญญาณเข้า

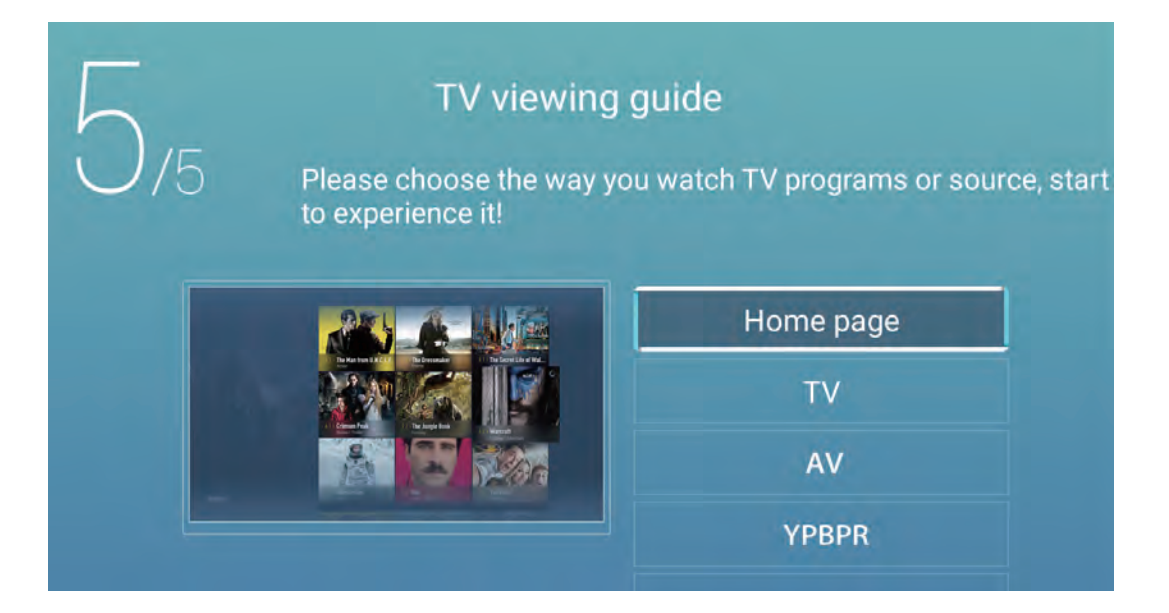

<u>้สัญญาณอินพุต</u> กุณสามารถเลือกแหล่งสัญญาณ อินพุต ที่ต้องการได้ในโหมคนึ้

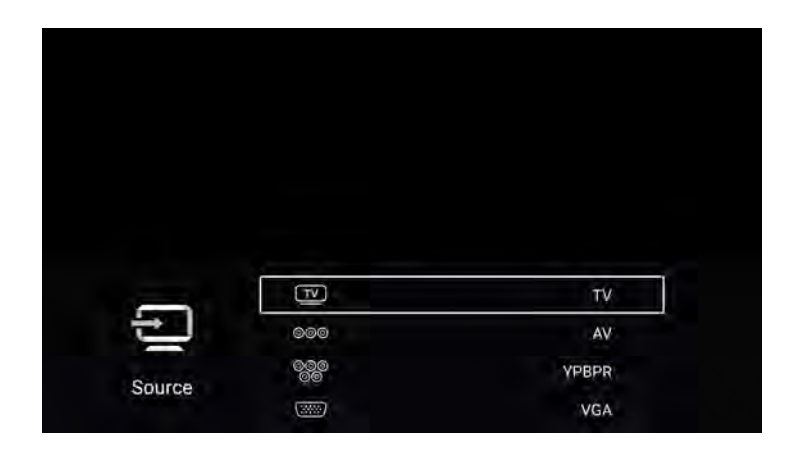

กดปุ่ม MENU จากนั้น กดปุ่ม ◀/► เพื่อเลือก SOURCE และกด ▲/▼ เพื่อเลือกแหล่งสัญญาณอินพุต

#### <u>เมนูภาพ</u>

คุณสามารถปรับภาพที่ต้องการได้ในโหมคนี้

|         |              |       | _             |    |   |
|---------|--------------|-------|---------------|----|---|
|         | Picture Mode | <     | Standard      | >  | ] |
| 2       | Picture Mode | Ś     | Standard      | \$ | ] |
| Pictura | Picture Mode | <<br> | Standard<br>C | >  |   |

กคปุ่ม MENU ที่รี โมทคอน โทรลเพื่อเปิดหน้าเมนูหลัก กดปุ่ม ◀ หรือ ► เพื่อเลือกภาพกดปุ่ม OK เพื่อปรับค่า

1. กคปุ่ม ▲/▼ เพื่อเลือกโหมคภาพ แล้วกค ◀/▶ เพื่อปรับค่า

- a. กดปุ่ม ▲/▼ เพื่อเลือก Contrast และกดปุ่ม ◀/▶ เพื่อปรับค่า (เมื่อคุณอยู่ในโหมดกำหนดเอง)
- b. กดปุ่ม ▲/▼ เพื่อเลือก Brightness และกดปุ่ม ◀/▶ เพื่อปรับค่า (เมื่อคุณอยู่ในโหมดกำหนดเอง)
- c. กดปุ่ม ▲/▼ เพื่อเลือก Color และกดปุ่ม ◀/► เพื่อปรับค่า (เมื่อคุณอยู่ในโหมดกำหนดเอง)
- 2. กดปุ่ม ▲/▼ เพื่อเลือก Noise Reduction และกดปุ่ม ◀/▶ เพื่อปรับค่า
- กดปุ่ม ▲/▼ เพื่อเลือก Color Temp และกดปุ่ม ◀/▶เพื่อปรับค่า
- 4. กดปุ่ม ▲/▼ เพื่อเลือก More Settings และกดปุ่ม ENTER เพื่อปรับค่า
- 5. กดปุ่ม Menu เพื่อกลับไปหน้าเมนูก่อนหน้านี้

#### <u>เมนูเสียง</u>

คุณสามารถตั้งก่าเสียงได้ในโหมดนี้

| -4          | Sound Mode | < Standard > |  |
|-------------|------------|--------------|--|
| <b>(</b> )) | Sound Mode | < Standard > |  |
| C))         | Sound Mode | < Standard > |  |

กดปุ่ม MENU ที่รี โมทคอนโทรลเพื่อเปิดหน้าเมนูหลัก กดปุ่ม ◀ หรือ ▶ เพื่อเลือกเสียง กดปุ่ม ENTER เพื่อปรับการตั้งก่า

กดปุ่ม ▲/▼ เพื่อเลือก โหมดเสียง แล้วกด ◀/► เพื่อปรับค่า
 ถ. กดปุ่ม ▲/▼ เพื่อเลือก Bass แล้วกด ◀/► เพื่อปรับค่า (เมื่อคุณอยู่ใน โหมดกำหนดเอง)

b. กดปุ่ม ▲/▼ เพื่อเลือก Treble แล้วกด ◀/► เพื่อปรับค่า (เมื่อคุณอยู่ใน โหมดกำหนดเอง)

- 2 กดปุ่ม ▲/▼ เพื่อเลือก Balance แล้วกด ◀/▶ เพื่อปรับค่า
- 3 กดปุ่ม ▲/▼ เพื่อเลือก AVC แล้วกด ENTER เพื่อปรับค่า
- 4 กดปุ่ม ▲/▼ เพื่อเลือก More Settings แล้วกด ENTER เพื่อปรับค่า
  - a. กดปุ่ม ▲/▼ เพื่อเลือก SPDIF แล้วกด ◀/▶เพื่อปรับค่า
  - b. กดปุ่ม ▲/▼ เพื่อเลือก Surround แล้วกด ENTER เพื่อปรับค่า
  - c. กดปุ่ม ▲/▼ เพื่อเลือก Audio Only แล้วกด ENTER เพื่อปรับค่า
- 5 กดปุ่ม Menu เพื่อกลับไปเมนูก่อนหน้านี้

#### <u>เมนู คอมพิวเตอร์</u>

คุณสามารถตั้งค่าคอมพิวเตอร์ได้ในโหมคนี้

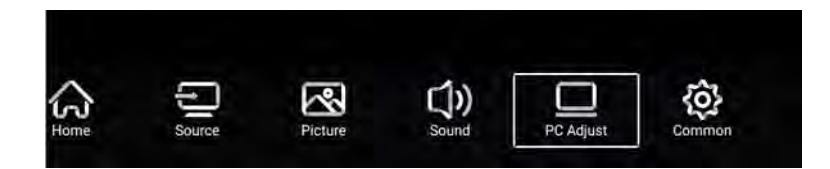

กดปุ่ม MENU ที่รี โมทคอน โทรลเพื่อเปิดหน้าเมนูหลัก กดปุ่ม ◀ หรือ ► เพื่อเลือกคอมพิวเตอร์ กด ENTER เพื่อปรับค่า

| _         | Auto adjust         |   |
|-----------|---------------------|---|
|           | Horizontal Position | ĕ |
|           | Vertical Desition   | 4 |
| PC Adjust | ventical Position   |   |

- 1. กดปุ่ม ▲/▼ เพื่อเลือกโหมด Auto Adjust และกด ENTER เพื่อปรับค่า
- 2. กดปุ่ม ▲/▼ เพื่อเลือก Horizontal Position และกด ◀/▶ เพื่อปรับค่า
- กดปุ่ม ▲/▼ เพื่อเลือก Vertical Position และกด ◄/►เพื่อปรับค่า
- 4. ดปุ่ ▲/▼ เพื่อเลือก Clock Phase และกด ◄/▶เพื่อปรับค่า
- 5. กคปุ่ม ▲/▼ เพื่อเลือก Sampling Clock และกค ◀/▶ เพื่อปรับค่า
- 6. กดปุ่ม Menu เพื่อกลับไปเมนูก่อนหน้านี้

หมายเหตุ: ใช้ได้เฉพาะเมื่อป้อนสัญญาณ PC

# <u>การตั้งค่าช่อง</u>

คุณสามารถตั้งค่าช่องสัญญาณได้ในโหมคนึ่

| ~ | Antenna Type                                    | < | Air       | 5           | ] |
|---|-------------------------------------------------|---|-----------|-------------|---|
| Ø | Antenna Type<br>Auto Scan                       | < | Âir<br>   | >           | ] |
| Ø | Antenna Type<br>Auto Scan<br>Analog Manual Scan | < | Air<br>** | ><br>><br>> | ] |

กดปุ่ม MENU ที่รี โมทกอน โทรลเพื่อเปิดหน้าเมนูหลัก กดปุ่ม ◀หรือ ▶เพื่อเลือกช่องสัญญาณ กด ENTER เพื่อปรับค่า

- 1. กดปุ่ม ▼ เพื่อเลือกโหมด Antenna Type และกด ►/◄ เพื่อปรับค่า
- 2. กดปุ่ม ▼/▲ เพื่อเลือก Auto Scan และกด ENTER เพื่อค้นหาสัญญาณอัตโนมัติ
- 3. กดปุ่ม ▼/▲ เพื่อเลือก Analog Manual Scan และกด ENTER เพื่อก้นหาสัญญาณ ATV แบบแมนนวล
- 4. กดปุ่ม ▼/▲ เพื่อเลือก Digital Manual Scan และกด ENTER เพื่อค้นหาสัญญาณ DTV แบบแมนนวล
- 5. กดปุ่ม ▼/▲ เพื่อเลือก Channel List และกด ENTER เพื่อปรับค่า
- 6. กดปุ่ม Menu เพื่อกลับไปเมนูก่อนหน้านี้

หมายเหตุ : การค้นหาสัญญาณอาจจะใช้เวลานาน โปรครอ <u>ระบบล็อค</u>

กคปุ่ม MENU บนรี โมทกอนโทรลเพื่อเปิดหน้าเมนูหลัก กดปุ่ม ◀ หรือ ▶เพื่อเลือก ระบบล็อก รหัสผ่านระบบล็อกคือ 0000 หมายเหตุ : รหัสผู้ดูแลระบบคือ 8899

| ~ | Change Password                | > |
|---|--------------------------------|---|
| Ð | Change Password<br>System Lock | > |

1. กดปุ่ม ▲/▼ เพื่อเลือก เปลี่ยนรหัสผ่าน และตังค่ารหัสผ่านใหม่

2. กดปุ่ม ▲/▼ เพื่อเลือก ระบบล็อค และกด ◄/▶ เพื่อเปิด หรือ ปิด ระบบล็อค

# <u>ตั้งค่าทั่วไป</u>

กดปุ่ม Menu บนรี โมทคอน โทรลเพื่อเปิดหน้าเมนูหลัก กดปุ่ม ◀ หรือ ► เพื่อเลือก ตั้งค่าทั่วไป

| -          | OSD Timer         | < | 15sec | > |
|------------|-------------------|---|-------|---|
| <b>{O}</b> | Sleep Timer       | < | Off   | 5 |
| Common     | Autostandby Timer | < | 4hour | > |
| Johnnon    | Blue Screen       |   |       |   |

- 1. กดปุ่ม ▲/▼ เพื่อเลือก OSD Timer และกด ◀/ ► เพื่อปรับค่า
- กดปุ่ม ▲/▼ เพื่อเลือก Sleep Timer และกด ◀/► เพื่อปรับค่า
- 3. กดปุ่ม ▲/▼ เพื่อเลือก Autostandby Timer และกด ◀/▶ เพื่อปรับค่า
- 4. กดปุ่ม ▲/▼ เพื่อเลือก Blue Screen และกด ◄/▶เพื่อปรับค่า
- 5. กคปุ่ม ▲/▼ เพื่อเลือก HDMI CEC และกด ENTER เพื่อตกลง
- 6. กดปุ่ม ▲/▼ เพื่อเลือก Menu Reset และกดุ ENTER เพื่อตกลง
- 7. กดปุ่ม Menu เพื่อกลับไปหน้าเมนูก่อนหน้านี้

#### รายละเอียดเกี่ยวกับ SMART TV

สมาร<sup>์</sup>ททีวีจะนำเสนอเทคโนโลยีล่าสุดของ Android ในโทรทัศน์ให้กคปุ่ม "HOME" ตามข้อความแจ้งเพื่อเข้าสู่ช่องสมาร์ททีวี

์ โหมดสมาร์ททีวีถ้ารี โมทกอนโทรลไม่สามารถใช้งานฟังก์ชั่นได้ให้ใช้เมาส์แทน (ไม่มีมาให้) ในการใช้งานนั้นๆ หน<sup>้</sup>าเมนูหลัก UI มีดังต<sup>่</sup>อไปนี้

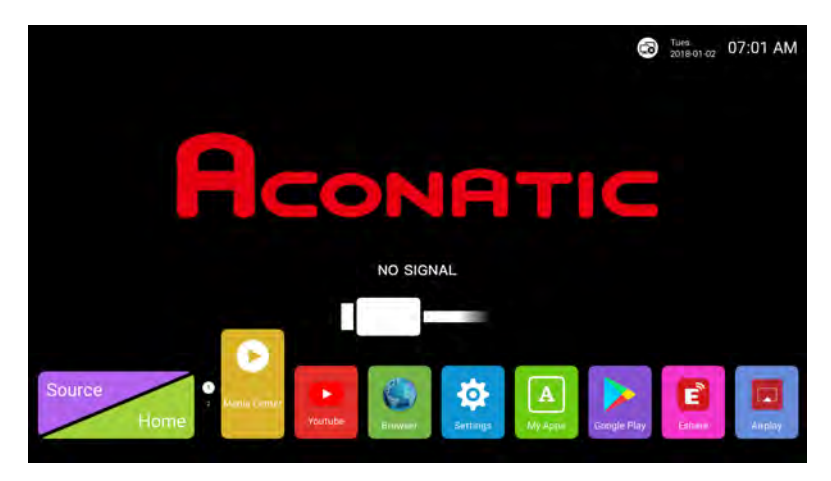

#### แอปพลิเคชัน

กด ◀/▶ เพื่อเลือกหรือปรับแล้วกด "ENTER" และคุณสามารถเลือกเมนูของแอพพลิเคชัน ้ และคาวน์โหลดแอปพลิเกชันได้ดังต่อไปนี้ กด "EXIT" เพื่อเลือกกลับไปยังส่วนติดต่อหรือหน้าก่อนหน้า

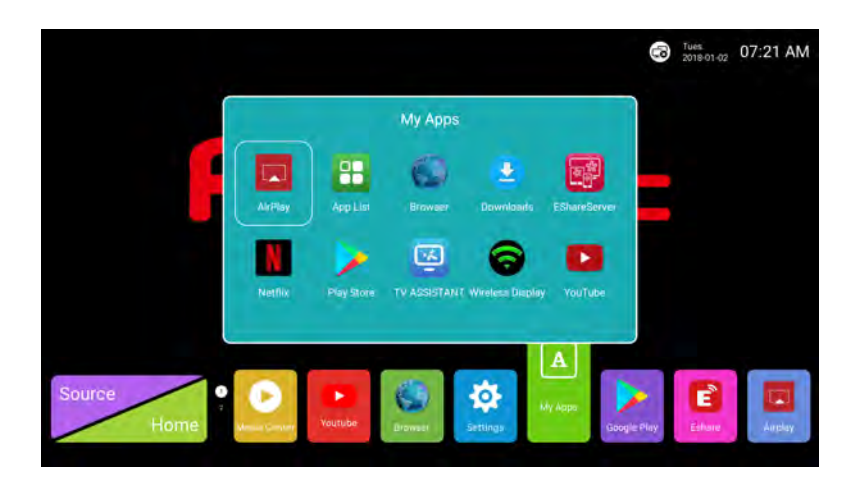

### เบราวเซอร

กดเข้า Browser เพื่อเข้าเว็บไซต์ต่างๆ EXIT: กลับไปยังหน้าก่อนหน้านี้ ◀/▶/▲/▼ : คุณสามารถใช้ปุ่มเหล่านี้เพื่อเลื่อนไปยังตำแหน่งที่คุณต<sup>้</sup>องการได้

# การตั้งค่าระบบ

เลือกการตั้งค่าโดยไปที่ไอคอน Settings แล้วกดปุ่ม ENTER เพื่อเลือก

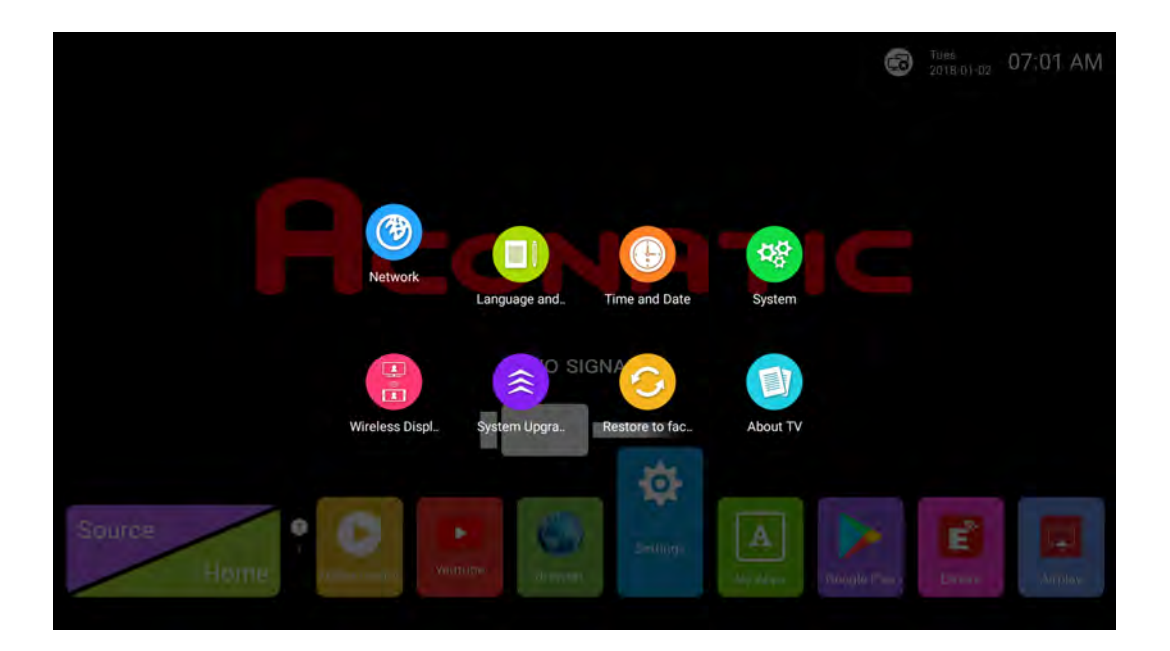

# การตั้งค่าเครือข่าย

- กดปุ่ม ▲/▼ เพื่อเลือกเมนู Net Mode และกดปุ่ม ◀/► เพื่อเลือก Wire net หรือ Wireless
- กดปุ่ม ▲/▼ เพื่อเลือกเมนู Wire network และกดปุ่ม Enter เพื่อเข้าสูเมนูถัดไป
- 3. กคปุ่ม ▲/▼ เพื่อเลือกเมนู Wireless network และกคปุ่ม Enter
   เพื่อเข้าสู่เมนูถัคไป

#### การตั้งค่าเวลา

กดปุ่ม ◀/▶ เพื่อเลือกเมนูตั้งค่าเวลา

|             | y'u w w ~ ~ ~ ~ ~                       |
|-------------|-----------------------------------------|
| Auto Attach | ตั้งคาวันและเวลาปัจุจุบัน โดยอัต ในมุต  |
| 24 Hours    | เลือกเวลาแบบ 12 ชั่วโมง หรือ 24 ชั่วโมง |
| Time Zone   | เลือกโซนเวลาของท <sup>้</sup> องถิ่น    |
| Time Edit   | แก้ไขวันและเวลาปัจจุบัน                 |
| Date Format | ตั้งค่ารูปแบบวันที่ปัจจุบัน             |

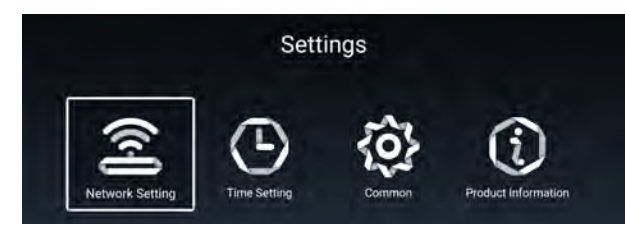

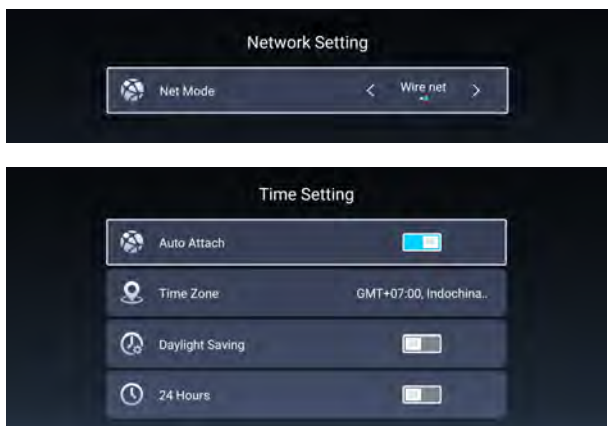

# การตั้งค่าทั่วไป

กดปุ่มเพื่อเลือก General และ General setting. Language Setting เลือกการตั้งค่าแสดงผลภาษาปัจจุบัน Input Method เลือกวิธีการป้อนข้อมูล System Upgrade อัพเกรดระบบเป็นเวอร์ชั่นใหม่ล่าสุด System Recovery เรียกคืนระบบเป็นค่าเริ่มต<sup>้</sup>น

|    | Commo                    | on                    |
|----|--------------------------|-----------------------|
|    | Language Setting         | English               |
| 6  | Input Method             | Android Keyboard (AOS |
| Q1 | Permission Manage        | >                     |
| ?  | Unknown app installation |                       |
| Э  | System Recovery          | >                     |
|    |                          |                       |

# ข้อมูลเครื่อง

ข*้อมู*ลที่เกี่ยวกับระบบโทรทัศน*์* 

| Product Information |                                 |                 |  |
|---------------------|---------------------------------|-----------------|--|
|                     | Internal storage of information | 4.14 GB/8.00 GB |  |
| )<br>I              | Android Version                 | 7.0             |  |
| Ō                   | Production Model                | SMART_TV        |  |
|                     | Firmware version                | 20190320_200614 |  |
|                     | Number of processor cores       | 4Core           |  |
|                     |                                 |                 |  |

# การเล่นอุปกรณ์มัลติมิเดีย USB

# การเล่นมัลติมีเดีย

กดปุ่ม HOME เพื่อเลือกเมนู Media

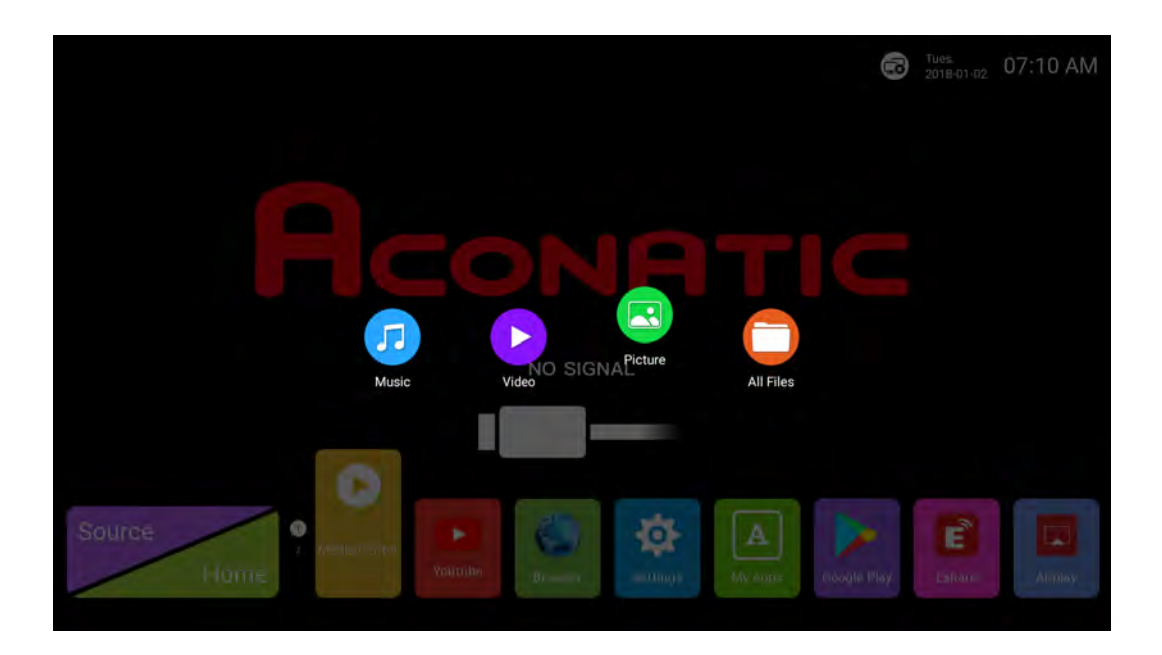

การเล่นวิดีโอ และกดปุ่ม Enter เพื่อเข้าวีดีโอ การเล่นเพลง เลือก Music และกดปุ่ม Enter เพื่อเข้าการเล่นเพลง การดูภาพถ่าย เลือก Photo และกดปุ่ม ENTER เพื่อเข้า

หมายเหตุ: รูปภาพที่เกี่ยวข้องกับฟังก์ชั่นมีไว้เพื่อการอ้างอิงเท่านั้น

# การแก้ไขปัญหาเบื้องต<sup>ั</sup>น

ก่อนที่จะติดต่อศูนย์บริการแนะนำให้ตรวจเช็คเครื่องเบื้องต<sup>ุ้</sup>นตามตารางค<sup>้</sup>านล่างนี้

| อาการ                                | SOLUTION                                                                                                    |
|--------------------------------------|----------------------------------------------------------------------------------------------------|
| โทรทัศน <i>์</i> เปิดไม <b>่ติ</b> ด | <ul> <li>ตรวจสอบว่ามีการเสียบปลั๊กแล้วหรือไม่</li> <li>แบตเตอรี่ในรีโมทกอนโทรลอาจจะหมดให้เปลี่ยนแบตเตอรี่<br/>แล้วลองกดเปิดโทรทัศน์อีกครั้ง</li> </ul>                                                                                                    |
| ไม่มีสัญญาณภาพและเสียง               | <ul> <li>ตรวจเช็คสายระหว่างโทรทัศน์และสายอากาศ / สาย AV<br/>มีการเชื่อมต่อถูกต<sup>้</sup>องหรือไม่</li> <li>กดปุ่ม Power ที่รีโมทคอนโทรล</li> <li>กดปุ่ม Source ที่รีโมทคอนโทรลจากนั้นกดปุ่ม ▲/▼<br/>แล้วเลือกโหมด TV</li> </ul>                                                                       |
| ภาพไม่ชัดแต่มีเสียง                  | <ul> <li>ตรวจเช็คสายระหว่างโทรทัศน์และสายอากาศ / สาย AV<br/>มีการเชื่อมต่อถูกต<sup>้</sup>องหรือไม่</li> <li>ลองเปลี่ยนช่องรายการ อาจมีปัญหาในการแพร่ภาพสัญญาณ<br/>ของสถานี</li> <li>ลองปรับคา Brightness/contrast ในเมนูรูปภาพ</li> <li>ตรวจเช็คว่าโทรทัศน์ได้ตั้งค่าอยู่ในระบบ PAL หรือไม่</li> </ul> |
| มีเสียงรบกวน                         | <ul> <li>ย้ายอุปกรณ์ที่มีสัญญาณอินฟาเรคให้ห่างจากโทรทัศน์</li> </ul>                                                                                                    |

หมายเหตุ แผงหน้าจอ LED ประกอบด้วยพิกเซลย่อยที่ต้องใช้เทคโนโลยีที่ซับซ้อนในการผลิต แต่อาจมีเม็ดพิกเซลที่ไม่ติด อยู่บนหน้าจอเพียงเล็กน้อยซึ่งจะไม่ส่งผลต่อประสิทธิภาพผลิตภัณฑ์

# Contents

- Introduction
- Warning
- Caution
- Main Unit Description
- Remote Control
- SMART TV
- USB Features
- OSD Basic Adjustment
- Specifications
- Troubleshooting

#### Introduction

Thank you very much for purchasing your LED TV. It serves as a normal colour TV and a PC monitor. To enjoy your set fully from the very beginning, read this manual carefully and keep it handy for future reference.

#### **INSTALLATION**

① Locate the receiver in the room where direct light does not strike the screen. Total darkness or a reflection on the picture screen can cause eyestrain. Soft and indirect lighting is recommended for comfortable viewing.

② Allow enough space between the receiver and the wall to permit ventilation.

③ Avoid excessively warm locations to prevent possible damage to the cabinet or premature component failure.

(4) This TV can be connected to AC 100-240V~ 50/60Hz.

(5) Do not install the TV in a location near heat sources such as radiators, air ducts, direct sunlight, or in closed compartments and closed areas. Do not cover the ventilation openings when using the TV.

(6) The indicator light will last for about 30 seconds after the power has been turned off. Wait until the indicator light goes out before repowering the TV.

# Warning

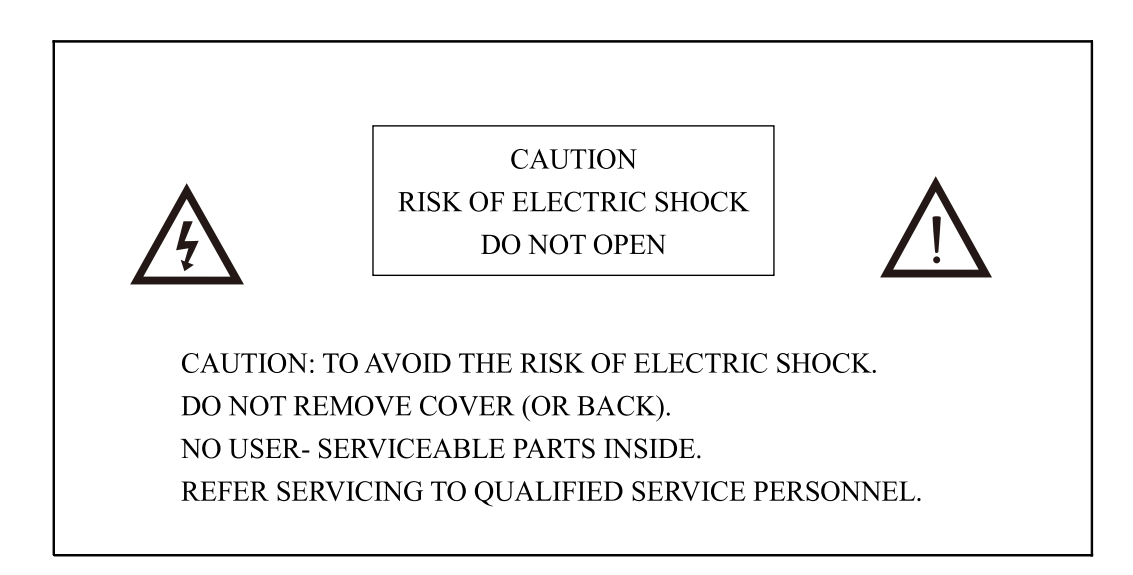

This symbol is intended to alert the user to avoid the risk of electric shock, do not disassemble this equipment by anyone except a qualified service personnel.

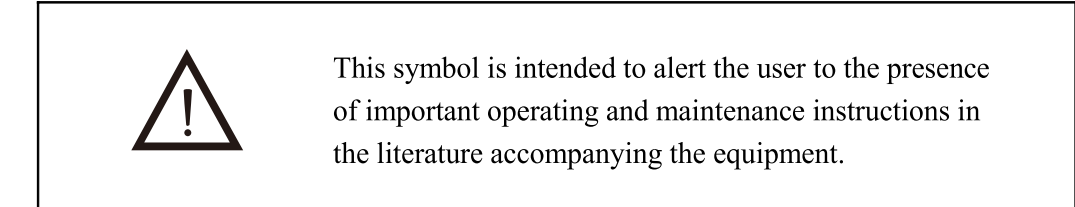

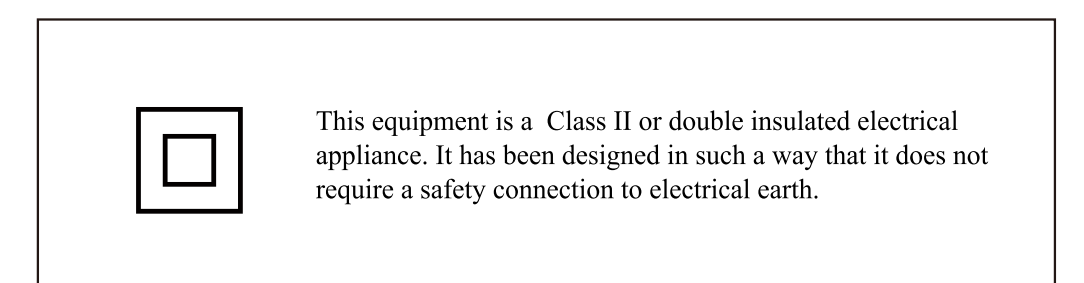

# Caution

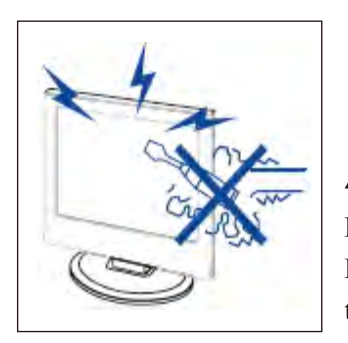

4 Caution

High voltages are used in the operation of this product. Do not open the product's casing. Refer servicing to qualified service personnel .

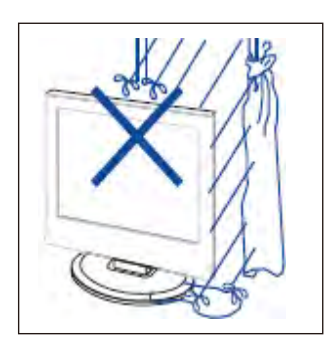

# A Caution

To prevent fire or electrical shock hazard, do not expose the main unit to moisture. do not place objects filled with liquids, such as vases, on the apparatus.

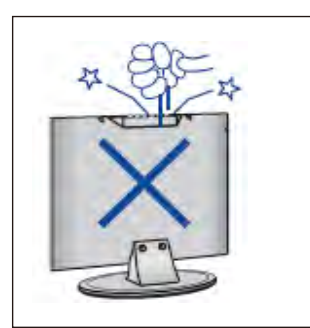

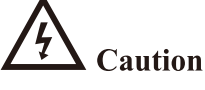

Do not drop or push objects into the television cabinet slots or openings. Never spill any kind of liquid on the television receiver.

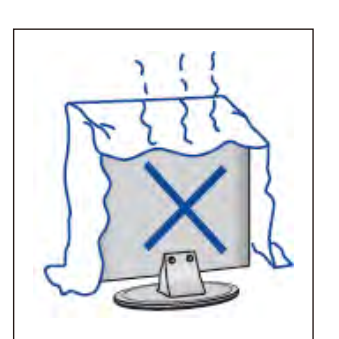

A Caution

Avoid exposing the main unit to direct sunlight and other sources of heat. Do not stand the television receiver directly on other products which give off heat: e. g. video cassette players and audio amplifiers. Do not block the ventilation holes in the back cover. Ventilation is essential to prevent failure of electrical components. Do not squash power supply cord under the main unit or other heavy objects.

# Caution

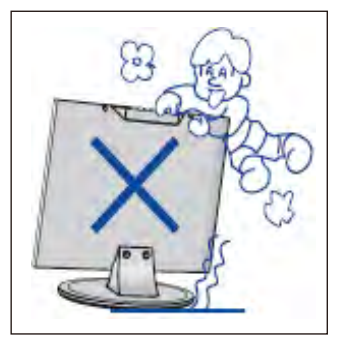

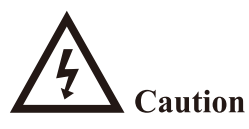

Never stand on, lean on or suddenly push the product or its stand. You should pay special attention to children.

\_\_\_\_\_

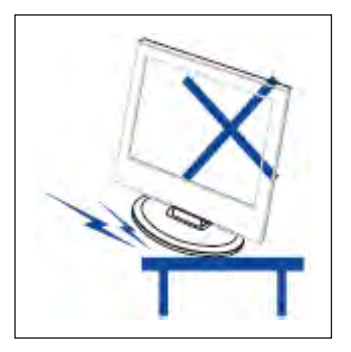

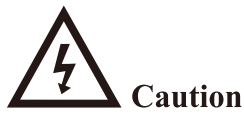

Do not place the main unit on an unstable cart stand, shelf or table. Serious injury to an individual, and damage to the television, may result if it should fall.

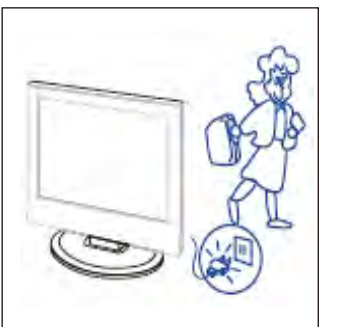

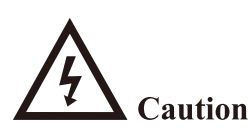

When the product is not used for an extended period of time, it is advisable to disconnect the AC power cord from the AC outlet.

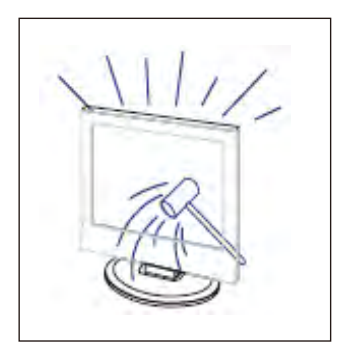

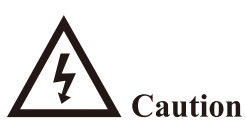

The LED panel used in this product is made of glass and is therefore breakable. This product must not be dropped or banged. If the LED Panel breaks be careful of being injured by broken glass.

# Main unit description

#### **Control Panel Button Function**

VOL+ : Volume up.
VOL- : Volume down.
CH+: TV channel up.
CH- : TV channel down.
MENU : Press to select the main menu.
SOURCE : Select the input signal.
POWER : Switch on when in standby mode or to enter the standby mode.

#### **TV Terminal Connections**

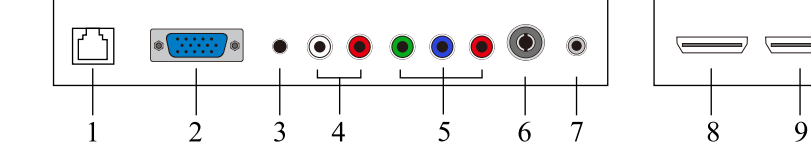

- 1. RJ45 input terminal.
- 2. VGA input terminal.
- 3. PC AUDIO input terminal.
- 4. AV input terminal.
- 5. VIDEO/YPbPr input terminal.
- 6. RF antenna.
- 7. EARPHONE output terminal.
- 8. HDMI 1 input terminal.

10

11

12

13

- 9. HDMI 2 input terminal.
- 10. HDMI 3 input terminal.
- 11. USB1 input terminal.
- 12. USB2 input terminal.
- 13. COAXIAL output terminal.

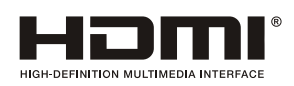

This product incorporates HDMI technology.

HDMI, the HDMI logo, and High-Definition Multimedia Interface are trademarks or registered trademarks of HDMI Licensing LLC.

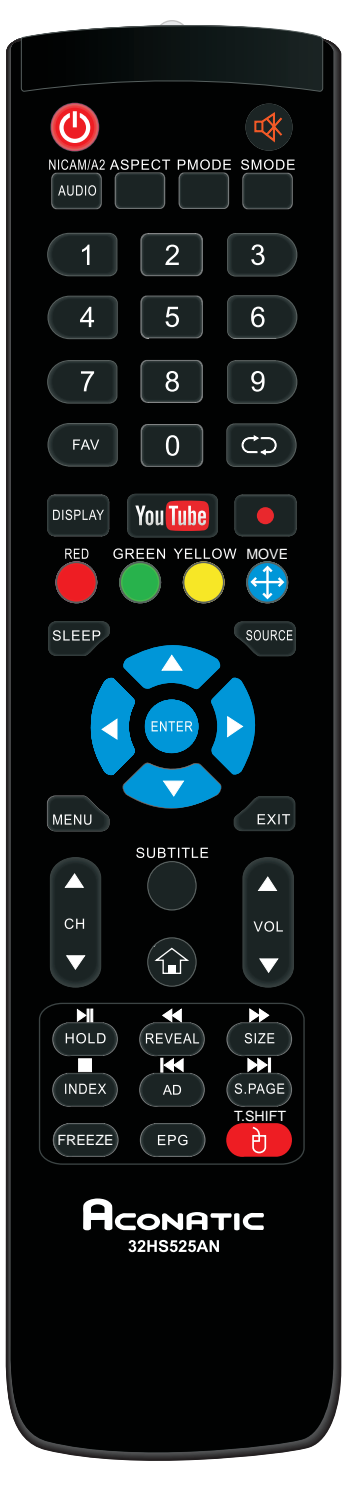

#### **Remote control**

U: Press this button to switch on the TV when at standby mode or enter standby mode.

**EXAMPLE :** Press this button to mute or restore sound.

**NICAM/A2**: In the TV condition, press this key to select the stereo mode.

AUDIO: Press to select the DTV audio.

(Used for models with DTV function only)

**ASPECT:** Press to select the different picture size.

**PMODE:** Select picture mode.

**SMODE:** Select sound mode.

**0-9**: Select and switch to a channel using 0 - 9.

FAV: Set favourite channel

**co**: Switch back and front between the current and previous channels.

**DISPLAY:** Display TV information

FREEZE: Press this key to hold the picture

Start to record.

( The U disk will be formatted when in burning , please do not store important files in the U disk )

**RED, GREEN, YELLOW, BLUE:** Correspond to the different colored subjects.

**Move:** Up & down, left and right page turning function under the smart interface.

**SLEEP:** Set the sleep timer.

**SOURCE:** Press to change signal source.

**ENTER:** Enter the selected option or execute the selected operation.

**MENU:** Press this button to enter the main menu for various optional adjustable setting.

**EXIT:** Exit the OSD (On-screen display).

 $CH \land /CH \lor$ : Change the channel up and down.

**VOL**▲/**VOL**▼: Adjust the volume.

**SUBTITLE:** Open or close subtitle.

**Press this button to enter the Smart TV. YOUTUBE:** Shortcut key to enter YOUTUBE.

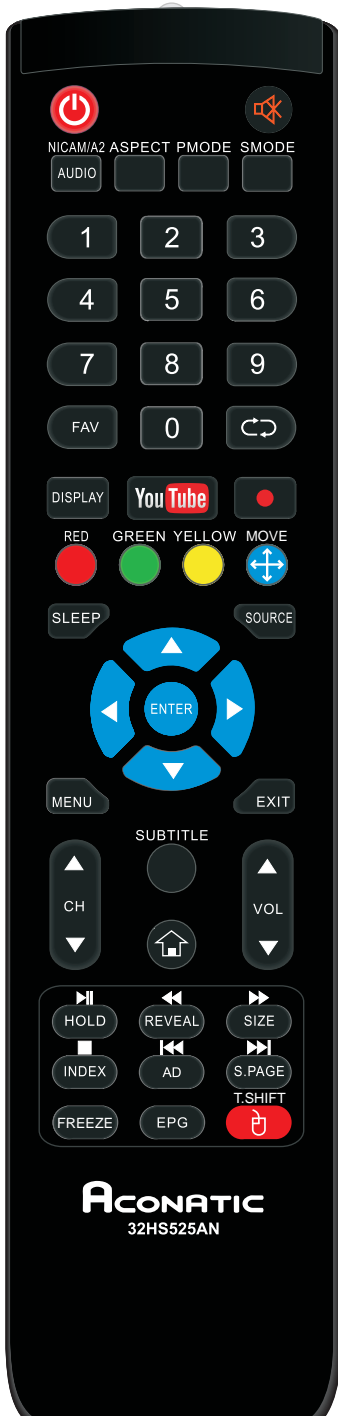

- HOLD: N/A
- **REVEAL:** N/A
- SIZE: N/A
- INDEX: N/A
- S.PAGE: N/A
- **EPG:** Enter electronic program guide.
- (Used for models with DTV function only)

Press to start playing the disc or Media , or to pause playing. (Used for models with MEDIA only)

Press to play backward. (Used for models with MEDIA only)

**Description**: Press to play forward. (Used for models with MEDIA only)

Skip to previous chapter. (Used for models with MEDIA only)

E: Stop playing the disc or Media. (Used for models with MEDIA only)

Skip to next chapter. (Used for models with MEDIA only)

**AD**: Press to select the DTV audio.

**T.SHIFT:** Press the button to pause current DTV program and start record background (Used for models with DTV function only)

**House:** Menu and search selection under the smart interface.

# OSD basic adjustment

Turning the TV On, Press the **[** <sup>(()</sup>) **]** button on the remote control. You can also use the POWER button at the bottom of the panel. Press ENTER button to select the Start the setup.

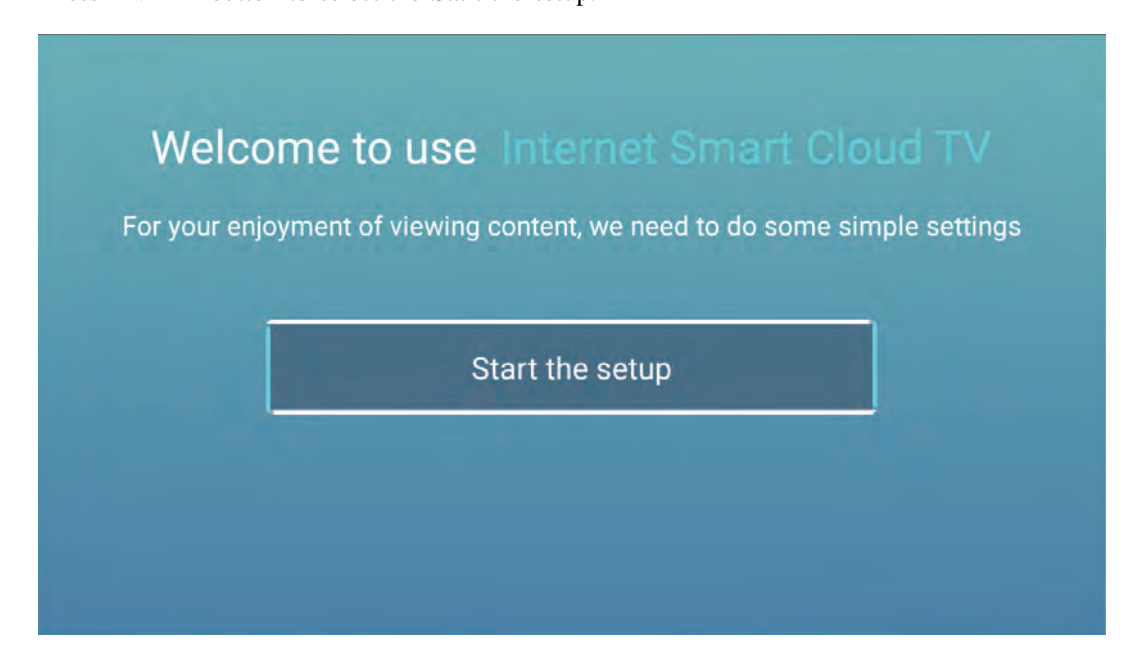

Press [ V ] / [ ] button to select the language. Press ENTER to select and press [ ] button to select the time zone.

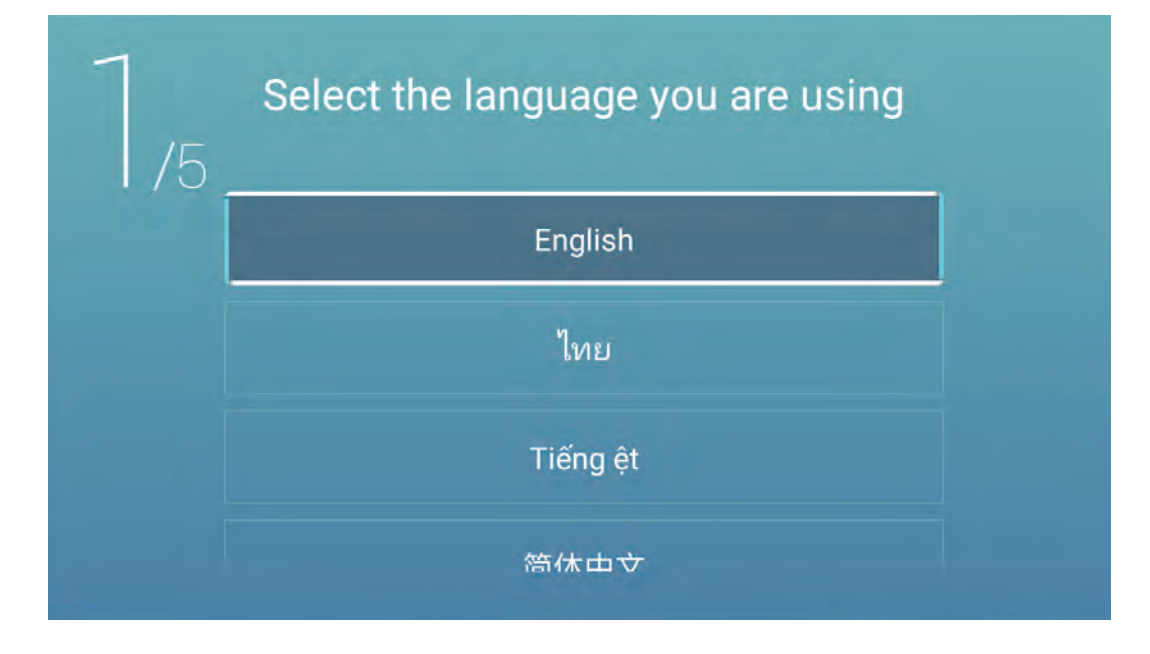

Press 【▼】/【▲】 button to select the time zone. Press 【▶】 button to connect the WIFI/network.

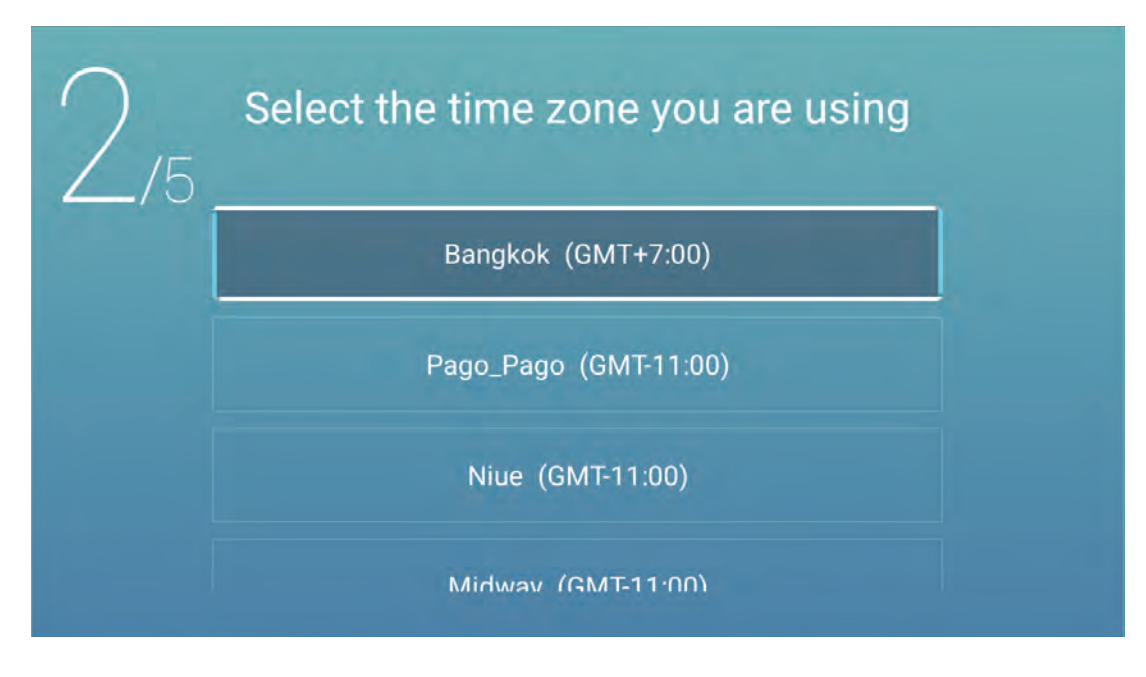

Press ENTER button to connect the WIFI/network. Press 【▶】 button to select the TV Assistant.

| Set your TV network<br>Wired network is not detected. Please check and insert the network cable or use the<br>wireless network. If you want to set the network later, press the right direction key to<br>skip |  |
|----------------------------------------------------------------------------------------------------|--|
|                                                                                                    |  |
| Use a wireless network                                                                                                    |  |

Use your mobile phone to scan the 2D code to connect the TV Assistant. Press 【 ▶ 】 button to select the input source.

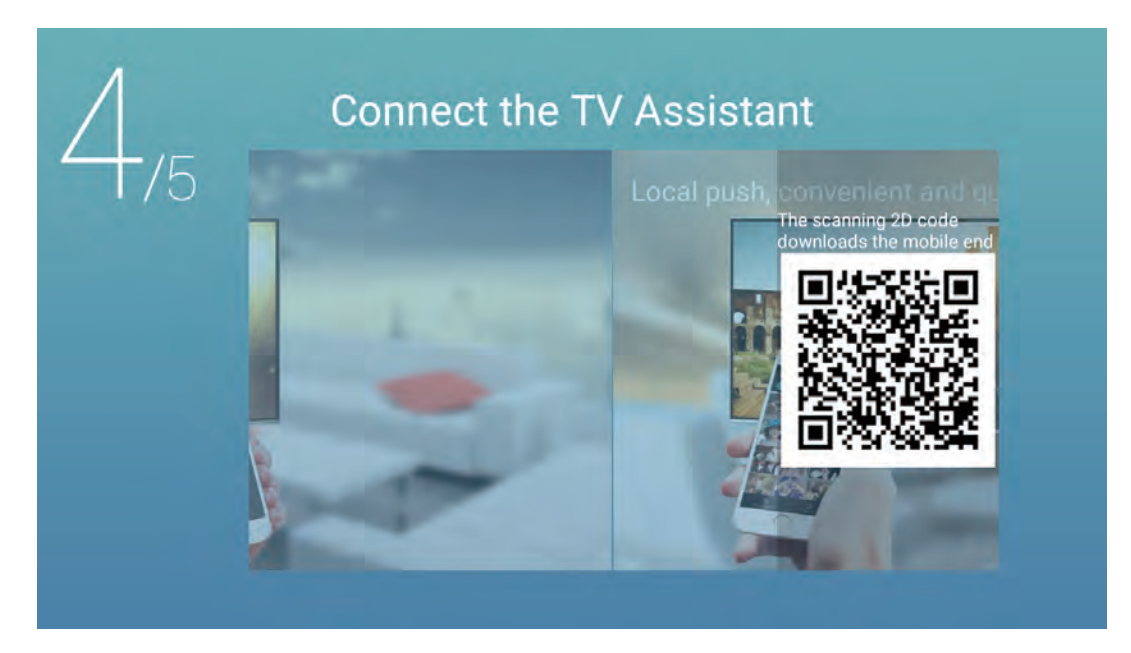

Press  $[ \lor ] / [ \land ]$  button to select the input source.

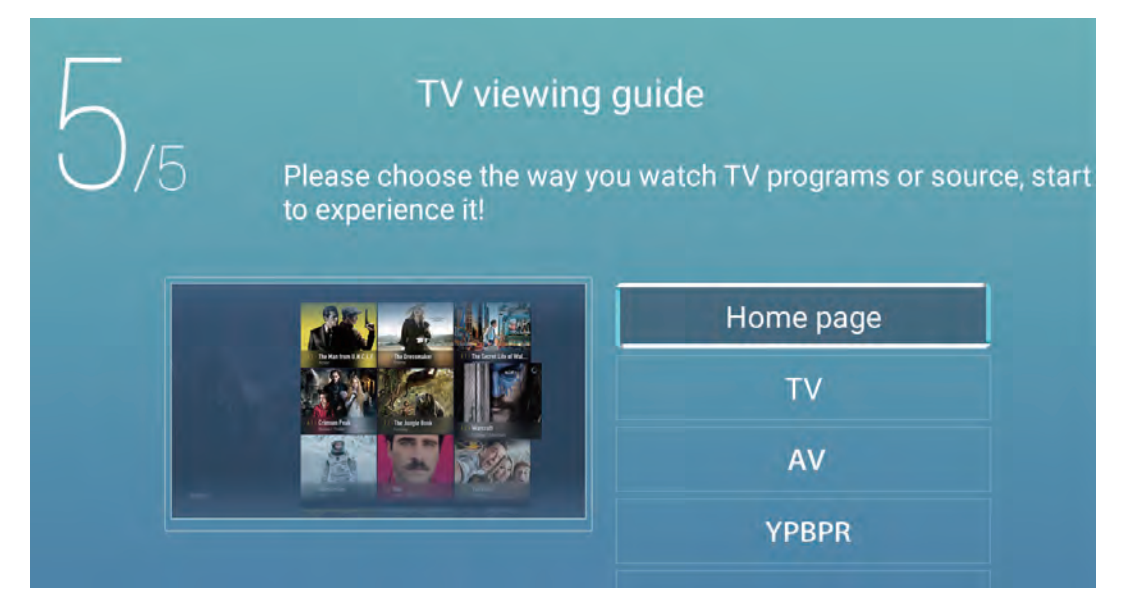

#### **SOURCE**

You can select the source you need.

|     | (TTT)      | TV          |  |
|-----|------------|-------------|--|
| -   |            | 14          |  |
| ÷   | 000        | AV          |  |
| (j) | 800<br>800 | AV<br>YPBPR |  |

Press the "MENU" button to enter the OSD menu. Then press " $\triangleleft/\triangleright$ " button to select the "SOURCE" menu and press the " $\triangleleft/\blacktriangledown$ " button to select .

#### **PICTURE**

You can select the type of picture, which best corresponds to your viewing.

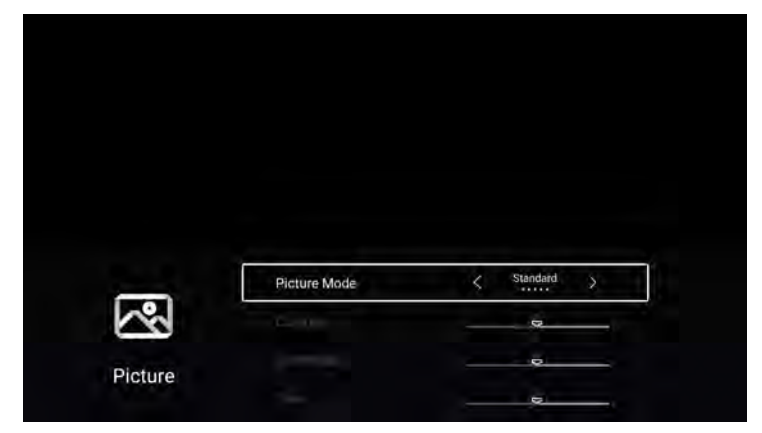

Press the "MENU" button to enter the OSD menu. Then press " $\triangleleft$ / $\blacktriangleright$ " button to select the "PICTURE" menu. and press the "ENTER" button to setting.

1. Press " $\blacktriangle/\checkmark$ " button to select "Picture Mode" and press the " $\checkmark/\checkmark$ " button to adjust.

- a. Press "▼/▲" button to select "Contrast" and press the "▶/◀" button to adjust.( Adjust with in user mode only)
- b. Press "▼/▲" button to select "Brightness" and press the "▶/◀" button to adjust.
  (Adjust with in user mode only)
- c. Press "▼/▲" button to select "Color" and press the "▶/◀" button to adjust. (Adjust with in user mode only)
- 2. Press "▼/▲" button to select "Noise Reduction " and press the "▶/◀" button to adjust.
- 3. Press "▼/▲" button to select "Color Temp" and press the "▶/◀" button to adjust.
- 4. Press " $\checkmark/\blacktriangle$ " button to select "More Settings" and press the "ENTER" button to adjust.
- 5. Press the "Menu" button to return to upper-menu.

#### <u>SOUND</u>

You can select the type of sound which best corresponds to your listening.

| Sound Mode < Standard > | Sound Mode < Standard > |      |            |   |          |   |
|-------------------------|-------------------------|------|------------|---|----------|---|
| Sound Mode < Standard > | Sound Mode < Standard > |      |            |   |          |   |
| Sound Mode < Standard > | Sound Mode Standard >   |      |            |   |          |   |
| Sound Mode < standard > | Sound Mode Stateard     |      |            |   |          |   |
| (, ))                   |                         |      | The second |   | and the  | 1 |
|                         |                         | -1.) | Sound Mode | < | Standard | > |

Press the "MENU" button to enter the OSD menu. Then press " $\triangleleft/\triangleright$ " button to select the "Sound" menu. and press the "ENTER" button to setting.

- 1 Press " $\blacktriangle$ / $\checkmark$ " button to select "Sound Mode" and press the " $\checkmark$ / $\triangleright$ " button to adjust
  - a. Press "▲/▼" button to select "Bass" and press the "◀/▶" button to adjust.( Adjust with in user mode only)
  - b. Press "▲/▼" button to select "Treble" and press the "◀/▶" button to adjust. (Adjust with in user mode only)
- 2 Press " $\blacktriangle$ / $\checkmark$ " button to select "Balance" and press the " $\checkmark$ / $\triangleright$ " button to adjust.
- 3 Press " $\blacktriangle$ / $\checkmark$ " button to select "AVC" and press the "ENTER" button to adjust
- 4 Press "▲/▼" button to select "More Settings" and press the "ENTER" button to adjust
  a. Press "▲/▼" button to select "SPDIF" and press the "◀/▶" button to adjust
  b. Press "▲/▼" button to select "Surround" and press the "ENTER" button to adjust.
  - c. Press " $\blacktriangle/$ " button to select "Audio Only " and press the "ENTER" button to adjust
- 5 Press the "Menu" button to return to upper-menu.

#### PC Adjust

You can make the desired adjustment in the PC mode.

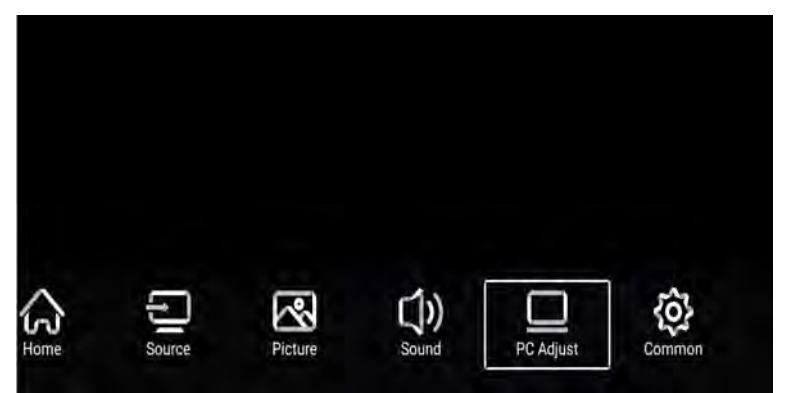

Press the "MENU" button to enter the OSD menu. Then press " $\blacktriangleleft$ / $\blacktriangleright$ " button to select the "PC Adjust. and press the "ENTER" button to setting.

| _         | Auto adjust         |   |
|-----------|---------------------|---|
|           | Horizontal Position | ě |
| PC Adjust | Vertical Position   |   |
| PC Aujust | Clock Phase         | 2 |

- 1. Press "▲/▼" button to select "Auto Adjust" menu and press the "ENTER" button to do auto adjustment.
- 2. Press " $\blacktriangle/ \checkmark$ " button to select "Horizontal Position." and press the " $\checkmark/ \triangleright$ " button to adjust.
- 3. Press " $\blacktriangle/\checkmark$ " button to select "Vertical Position." and press the " $\checkmark/\checkmark$ " button to adjust.
- 4. Press " $\blacktriangle/\checkmark$ " button to select "Clock Phase" and press the " $\checkmark/\checkmark$ " button to adjust.
- 5. Press " $\blacktriangle/\checkmark$ " button to select "Sampling Clock" and press the " $\checkmark/\checkmark$ " button to adjust.
- 6. Press the "Menu" button to return to upper-menu.

Note: Only available when inputting PC signal.

#### **CHANNEL**

You can make the desired adjustment in the TV mode.

| ~ | Antenna Type                                    | < | Air       | 5           | 1 |
|---|-------------------------------------------------|---|-----------|-------------|---|
| Ø | Antenna Type<br>Auto Scan                       | < | Air       | >           | ] |
| Ø | Antenna Type<br>Auto Scan<br>Analog Manual Scan | < | Air<br>** | ><br>><br>> | ] |

Press the "MENU" button to enter the OSD menu. Then press "◀/▶" button to select the "Channel" menu. and press the "ENTER" button to setting

- 1. Press " $\checkmark$ " button to select "Antenna Type" and press the " $\blacktriangleright/\triangleleft$ " button to do select.
- 2. Press "▼/▲" button to select "Auto Scan" and press the "ENTER" button to do auto search.
- 3. Press "▼/▲" button to select "Analog Manual Scan" and press the "ENTER" button to enter manual tune adjustment menu to do manual tuning.
- 4. Press "▼/▲" button to select "Digital Manual Scan" and press the "ENTER" button to enter manual tune adjustment menu to do manual tuning.
- 5. Press " $\checkmark/\blacktriangle$ " button to select "Channel List" and press the "ENTER" button to enter.
- 6. Press the "Menu" button to return to upper-menu.

#### Note:

Searching for platform will take a long time. Please be patient !

#### SYSTEM LOCK

Press the "MENU" button to enter the OSD menu. Then press " $\blacktriangleright/\blacktriangleleft$ " button to select the "System Lock" menu. The default password is "0000".

Note: The administrator password is "8899".

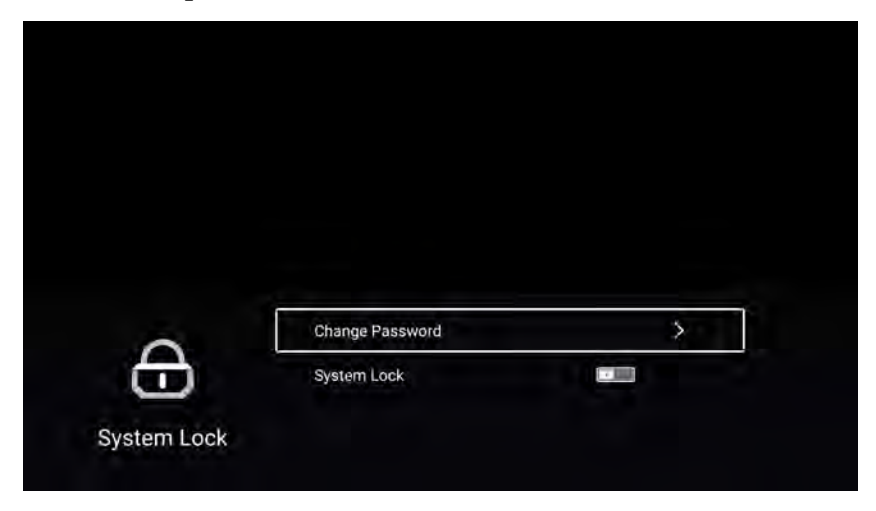

- 1. Press " $\blacktriangle/\checkmark$ " button to select "Change Password" and set your new password.
- 2. Press " $\blacktriangle/\checkmark$ " button to select "System Lock' and then press " $\checkmark/\checkmark$ " button to select.

#### <u>COMMON</u>

Press the "MENU" button to enter the OSD menu. Then press" $\triangleleft$ / $\blacktriangleright$ " button to select the "Common" menu.

| -1-        | OSD Timer         | < | 15sec | > |
|------------|-------------------|---|-------|---|
| <b>{O}</b> | Sleep Timer       | < | Off   | 5 |
| Common     | Autostandby Timer | < | 4hour | > |
| Sommon     | Blue Screen       |   |       |   |

- 1. Press " $\blacktriangle/\checkmark$ " button to select "OSD Timer" and press the " $\checkmark/\checkmark$ " button to adjust.
- 2. Press " $\blacktriangle/\checkmark$ " button to select "Sleep Timer" and press the " $\checkmark/\triangleright$ " button to adjust.
- 3. Press "▲/▼" button to select "Autostandby Timer" and press the "◀/▶" button to adjust.
- 4. Press " $\blacktriangle$ / $\checkmark$ " button to select "Blue Screen" and press the " $\checkmark$ / $\triangleright$ " button to adjust.
- 5. Press " $\blacktriangle/\checkmark$ " button to select "HDMI CEC" and press the "Enter" button to enter submenu .
- 6. Press "▲/▼" button to select "Menu Reset" and press the "Enter" button to enter submenu .
- 7. Press the "Menu" button to return to upper-menu.

#### **SMART TV**

SMART TV brings you the latest in android technology.

In television, press the HOME button, according to the prompt to enter the SMART TV channel. Smart TV mode if the remote controller can not realize the function, use the wireless mouse and related operations.

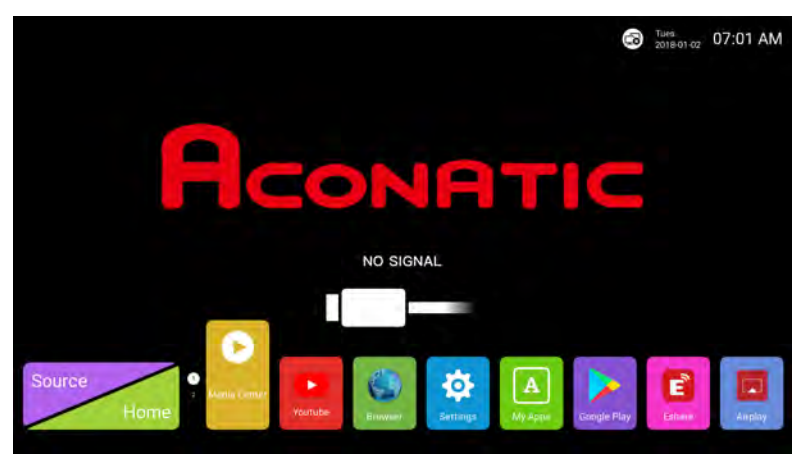

#### **APPS/LIKE APPS**

Press " $\mathbf{\nabla}/\mathbf{A}$ " button to select Application/Like Apps ,and add app.

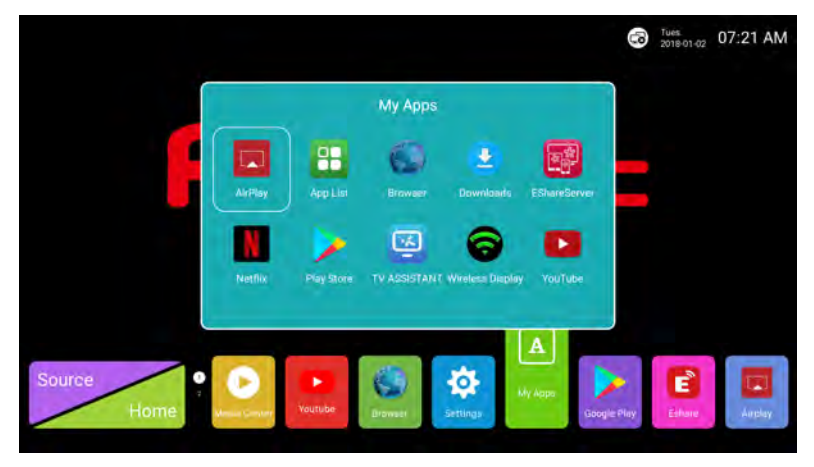

#### Browser

You may want to browse the Web through a browser!

Exit: Return to the interface or previous page.

" $\checkmark/\blacktriangle$ ,  $\blacktriangleright/\checkmark$ " : You can use these keys to navigate to operate.

#### SETTINGS

Select setting icon, then you can do some settings.

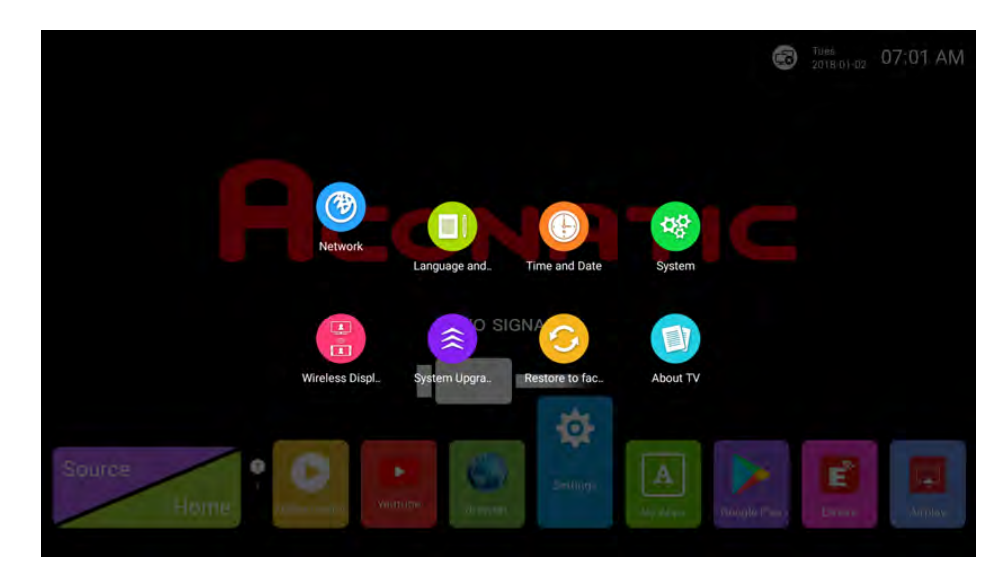

#### Network setting

- Press "▼/▲" button to select "Net Mode" and press the "▶/◀" button to select Wireless or Wire net.
- Press "▼/▲" button to select
   "Wireless" menu and press the
   "ENTER" button to enter.

| S                            | ettings                    |
|------------------------------|----------------------------|
| 20                           | (i) (i)                    |
| Network Setting Time Setting | Common Product Information |
| Netv                         | vork Setting               |
| Net Mode                     | < Wire net >               |

#### **Time Setting**

1. Press " $\blacktriangle/\checkmark$ " button to select "Auto Attach" and press the " $\checkmark/\triangleright$ " button to select get the current time and date automatically.

2. Press " $\blacktriangle/\checkmark$ " button to select "Time Zone" and press the " $\checkmark/\triangleright$ " button to select the local time zone.

3. Press " $\blacktriangle$ / $\checkmark$ " button to select "Daylight saving" and press the " $\triangleleft$ / $\triangleright$ " button to adjust.

4. Press " $\blacktriangle/\checkmark$ " button to select "24 Hours" and press the " $\checkmark/\checkmark$ " button to adjust.

| Time Setting  |                     |  |  |
|---------------|---------------------|--|--|
| Auto Attach   |                     |  |  |
| Q Time Zone   | GMT+07:00, Indochir |  |  |
| Daylight Savi | ng 🔲                |  |  |
| 24 Hours      |                     |  |  |

#### COMMON

- Press "▼/▲" button to select "Language Setting" and press the "▶/◀" button to select current display language.
- Press "▼/▲" button to select "Input Method" and press the "Enter" button to select the input method.

| Common |                          |                       |  |
|--------|--------------------------|-----------------------|--|
| Ä      | Language Setting         | English               |  |
| 6      | Input Method             | Android Keyboard (AOS |  |
| Ö      | Permission Manage        |                       |  |
| ?      | Unknown app installation |                       |  |
| Э      | System Recovery          |                       |  |

- 3. Press "▼/▲" button to select "Permission Manage" and press the "Enter" button to adjust the permission Manage.
- 4. Press "▼/▲" button to select "System Recovery" and press the "Enter" button to recovery system to original state.
- 5. Press " $\mathbf{\nabla}/\mathbf{A}$ " button to select "The device name" and press the "Enter" button to rename.
- 6. Press "▼/▲" button to select "Account Manage" and press the "Enter" button to inquire about.

#### **Product Information**

Information about the TV.

| Product Information        |                       |  |  |
|----------------------------|-----------------------|--|--|
| Internal storage of inform | ation 4.14 GB/8.00 GB |  |  |
| Android Version            | 7.0                   |  |  |
| Production Model           | SMART_TV              |  |  |
| Firmware version           | 20190320_200614       |  |  |
| Number of processor core   | es 4Core              |  |  |

#### **USB Features**

Press the "HOME" button to enter and press " $\blacktriangle/\checkmark/\checkmark/\circlearrowright$ " button to select the "Media" menu.

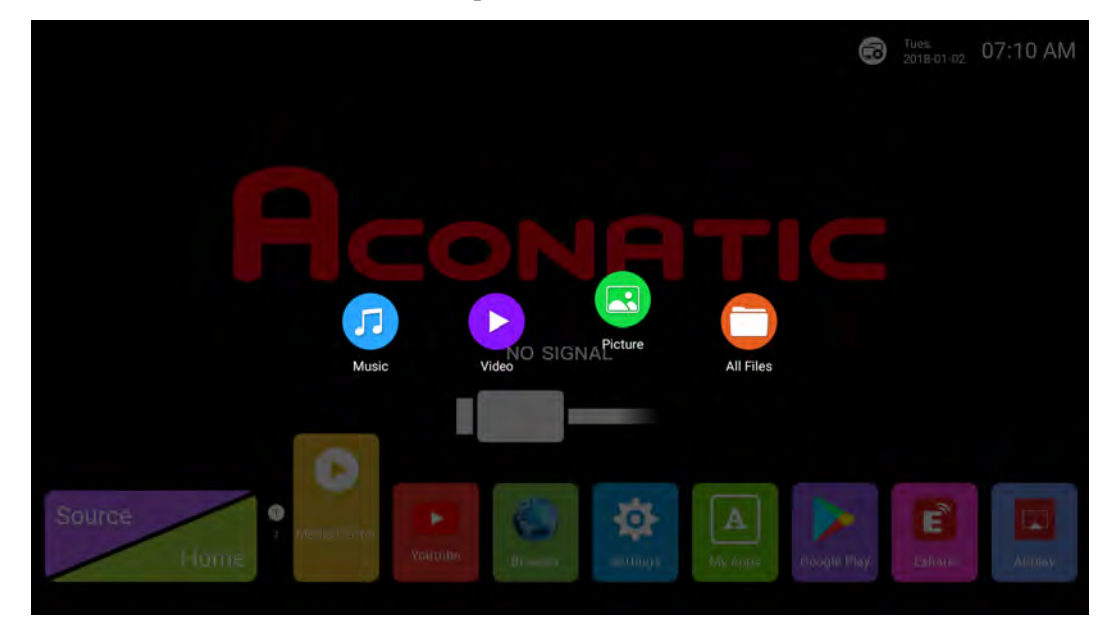

- 1 . Press the "◀/▶" button enter the "Video" option and press the "ENTER" button to enter.
  - 1.1 Press the "◀/▶" button to select the disc drive that you want to watch and press the "ENTER" button to enter.
  - 1.2 Press the "▲/▼button to select the file that you want to watch in the file selection menu, then press the "ENTER" button to display the Video.
  - 1.3 Press the "EXIT" button to select return option to go back to the previous menu.
- 2. Press the "◀/▶" button enter the "Music" option and press the "ENTER" button to enter.
  - 2.1 Press the "◀/▶" button to select the disc drive that you want to watch and press the "ENTER" button to enter.
  - 2.2 Press the "▲/▼button to select the file that you want to watch in the file selection menu, then press the "ENTER" button to display the Music.
- 2.3 Press the "EXIT" button to select return option to go back to the previous menu.
- 3. Press the "◀/▶" button enter the "Picturc" option and press the "ENTER" button to enter.
  - 3.1 Press the "◀/▶" button to select the disc drive that you want to watch and press the "ENTER" button to enter.
  - 3.2 Press the "▲/▼button to select the file that you want to watch in the file selection menu, then press the "ENTER" button to display the photo.
  - 3.3 Press the "EXIT" button to select return option to go back to the previous menu.

#### Note: The pictures in regard to function are provided for reference purposes only.

### Troubleshooting

Before consulting service personnel, check the following chart for possible solutions.

| PROBLEM                | SOLUTION                                                                |
|------------------------|-------------------------------------------------------------------------|
|                        | •Make sure the power cord is plugged in.                                |
| TV will not turn on    | •The batteries in the remote control may be                             |
|                        | drained; replace the batteries.                                         |
|                        | •Check the cable between TV and antenna/ external                       |
|                        | AV device.                                                              |
| No picture, no sound   | •Press the power button on the remote.                                  |
|                        | •Press the SOURCE button the remote, then press the                     |
|                        | " $\blacktriangle/ \nabla$ " button repeatedly to select the TV source. |
|                        | •Check the cable between TV and antenna/ external                       |
|                        | AV device.                                                              |
| Poor picture, sound OK | •Try another channel, the station may have broadcast                    |
|                        | difficulties.                                                           |
|                        | •Adjust the brightness/contrast in the Video menu.                      |
|                        | Check that the unit is set to PAL                                       |
| Audio noise            | •Move any infrared equipment away from the TV.                          |

The TFT LED panel uses a panel consisting of sub pixels which requires sophisticated technology to produce. However, there may be a small number of bright or dark pixels on the screen. These pixels will have no impact on the performance of the product.

# ACONATIC

#### บริษัท ไฮไฟ ไอเรียนท์ ไทย จำกัด (มหาชน) HIFI ORIENT THAI PUBLIC COMPANY LIMITED

83/161 -162 ซอยงามวงศ์วาน47(ชิ้นเขต2) โทร. 0-2954-5281 , 0-2580-6955 แขวงทุ่งสองห้อง เขตหลักสี่ กรุงเทพมหานคร 10210

Core Line. 02-591-9444, 02-589-5115

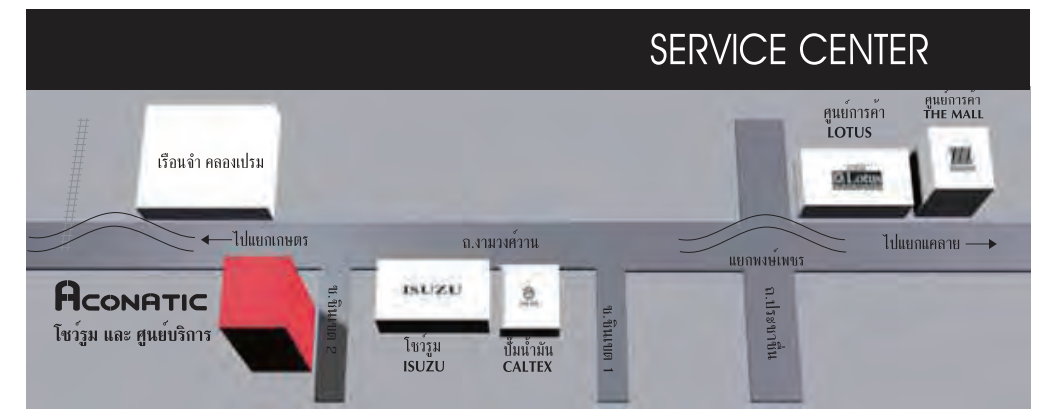

้ทมายเทตุ : บริษัทขอสงวนสิทธิ์โนการเปลี่ยนแปลงรายการของสมนาคุณและรายละเอียดสินค้าโดยมิต้องแจ้งให้ทราบล่วงหน้า